## **GARMIN**.

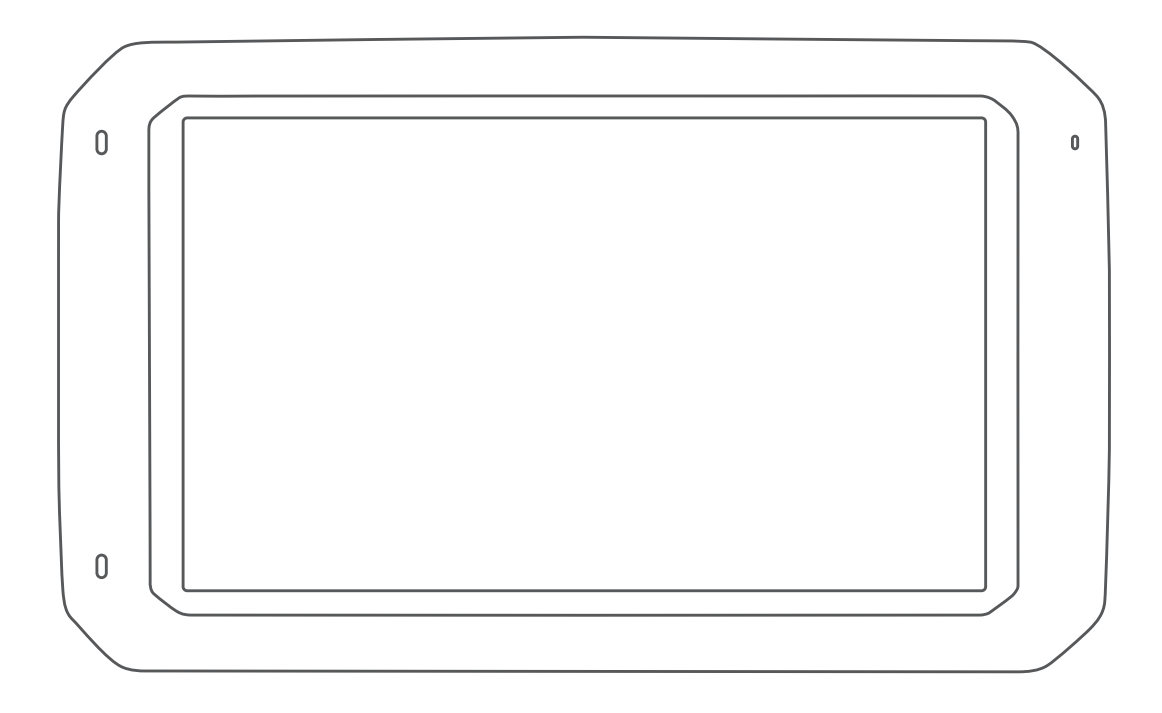

# **OVERLANDER**<sup>™</sup>

Kasutusjuhend

#### © 2019 Garmin Ltd. või selle filiaalid

Kõik õigused kaitstud. Vastavalt autoriõigusseadustele ei tohi käesolevat juhendit kopeerida ei osaliselt ega täielikult ilma Garmini-poolse kirjaliku nõusolekuta. Garmin jätab endale õiguse muuta või parendada oma tooteid ning teha käesolevasse juhendisse muudatusi ilma kohustuseta sellest isikuid või organisatsioone selliste muudatuste või parenduste tegemisest teavitada. Toote kasutamise kohta lisateabe ning värskeimate uuenduste saamiseks külastage veebilehte www.garmin.com.

Garmin<sup>®</sup>, Garmin logo ja inReach<sup>®</sup> on ettevõttele Garmin Ltd. või selle haruettevõtetele kuuluvad kaubamärgid, mis on registreeritud USA-s ja teistes riikides. BC<sup>™</sup>, Garmin Express<sup>™</sup>, Garmin Explore<sup>™</sup>, myTrends<sup>™</sup> ja Overlander<sup>™</sup> on ettevõttele Garmin Ltd. või selle haruettevõtetele kuuluvad kaubamärgid. Neid kaubamärke ei tohi ilma ettevõtte Garmin selgesõnalise loata kasutada.

Android<sup>™</sup> on ettevõtte Google Inc.kaubamärk. Apple<sup>®</sup>, iPhone<sup>®</sup> ja Mac<sup>®</sup> on ettevõtte Apple Inc. kaubamärgid, mis on registreeritud USA-s ja teistes riikides. Sõnamärk Bluetooth<sup>®</sup> ja logod kuuluvad ettevõtte Bluetooth SIG, Inc. ja Garmin kasutab neid litsentsi alusel. Foursquare<sup>®</sup> on ettevõtte Foursquare Labs, Inc. kaubamärk USA-s ja teistes riikides. HD Radio<sup>™</sup> tehnoloogia on toodetud ettevõtte iBiquity Digital Corporation litsentsi alusel. USA ja välisriikide patendid. Patentide teavet vt veebiaadressilt http://patents.dts.com/. HD Radio<sup>™</sup> ning HD, HD Radio ja "ARC" logod on ettevõtte iBiquity Digital Corporation kaubamärgid või USA-s ja/või teistes riikides registreeritud kaubamärgid. HISTORY<sup>®</sup> ja H logo on ettevõtte A+E Networks kaubamärgid ning need on kaitstud USA-s ja teistes riikides terves maailmas. Kõik õigused kaitstud. Kasutatakse loa aluselUsed with Permission. iOverlander<sup>™</sup> on ettevõtte iOverlander kaubamärgid voi nettevõtte SD-3C kuuluv kaubamärk. PlanRV<sup>™</sup> on ettevõtte TruckDown Info International, Inc. kaubamärk. TripAdvisor<sup>®</sup> on ettevõtte TripAdvisor LLC. kaubamärk.Ultimate Campgrounds on ettevõtte The Ultimate Public Campground Project kaubamärk. Wi-Fi<sup>®</sup> on ettevõtte Wi-Fi Alliance kaubamärk. Windows<sup>®</sup> on ettevõtte Microsoft Corporation kuuluv kaubamärk, mis on registreeritud USA-s ja teistes riikides.

## Sisukord

| Alustamine                                              | 1      |
|---------------------------------------------------------|--------|
| Seadme ülevaade                                         | 1      |
| Seadme paigaldamine sõidukisse ja sellele voolu andmine | 1      |
| Palladapteri paigaldamine                               | 1      |
| CDS signaalida vaatuvõtt                                | ີ<br>ວ |
|                                                         | 2      |
| Rakenduse avamine                                       | 2      |
| Avakuvale otseteede lisamine                            | 2      |
| Teavituste kuvamine                                     | 2      |
| Olekuriba ikoonid                                       | 2      |
| Puuteekraani kasutamine                                 | 2      |
| Ekraani heleduse reguleerimine                          | 2      |
| Sõiduki profiilid                                       | 3      |
| Auto profii                                             | 3      |
| Sõiduki profiili lisamine                               | 3      |
| Sõiduki profiili vahetamine                             | 3      |
| Sõiduki profiili muutmine                               | 3      |
| Juhi teavitamise funktsioonid ia hoiatused              | 3      |
| Heliliste iuhihoiatuste sisse- või välialülitamine      | 3      |
| Foori- ja kiiruskaamerad                                | 3      |
| Teedel navigeerimine                                    | 4      |
| Teekonnad                                               | 4      |
| Teekonna alustamine                                     | 4      |
| Teekonna alustamine kaardil                             | 4      |
| Kojusõit                                                | 4      |
| Kodu asukohateabe muutmine                              | 4      |
| Sinu teekond kaardil                                    | 4      |
| Aktiivne sõiduraja juhendamine                          | 4      |
| Pöörete ja suundade vaatamine                           | 4      |
| Kogu teekonna vaatamine kaardil                         | 5      |
| Sihtkohta saabumine                                     | 5      |
| Parkimine sintkona lanedal                              | 5      |
| Akuivse teekonna muutinine                              | 5      |
| Teekonna kujundamine                                    | 5      |
| Ümbersõit                                               | 5      |
| Teekonna arvutusrežiimi muutmine                        | 5      |
| Teekonna lõpetamine                                     | 5      |
| Soovitatud teekondade kasutamine                        | 5      |
| Viivituste, teemaksude ja teatud piirkondade vältimine  | 5      |
| Teekonnale jäävate liiklusviivituste vältimine          | 5      |
| Maksuliste teede vältimine                              | 6      |
| Teemaksu vältimine                                      | 6      |
| Tee tüüpide vältimine                                   | 6      |
|                                                         | 6      |
| Konandatud Valtimised                                   | 6      |
| Diirkoppa vältimine                                     | 6      |
| Kohandatud välditavate objektide blokeerimine           | 6      |
| Kohandatud välditavate objektide kustutamine            | 6      |
| Acukohtada ataimina ia calvastamina                     | č      |
|                                                         | 6      |
| Navigeerimine teenuse Garmin Explore asukohta           | 6      |
| Asukoha otsimine kategooria alusel                      | 7      |
| Kategoorias otsimine                                    | .7     |
| Laagriplatside leidmine                                 | 7      |
| Haagiste parklate otsimine                              | 7      |
| Huvipunktide Ultimate Campgrounds leidmine              | 7      |
| Autoelamu teenuste otsimine                             | 7      |
| Rahvusparkide otsimine                                  | 7      |
| Rahvusparki eripärade ja mugavusteenuste                |        |
| avastamine                                              | 7      |

| Huvipunktide iOverlander™ leidmine                                                                                                    | 7                                                                                |
|----------------------------------------------------------------------------------------------------|----------------------------------------------------------------------------------|
| Huvipunktide HISTORY® leidmine                                                                                                    | 7                                                                                |
| Foursquare                                                                                                    | 7                                                                                |
| TripAdvisor®                                                                                                    | /                                                                                |
| Huvipunktide TripAdvisor leidmine                                                                                                    | /                                                                                |
| Navigeerimine hoonesiseste huvipunktideni                                                                                                    | 7                                                                                |
| Hoonega tutvumine                                                                                                    | 8                                                                                |
| Asukoha otsimine otsinguriba abil                                                                                                    | 8                                                                                |
| Aadressi otsimine                                                                                                    | . 8                                                                              |
| Asukohaotsingu tulemused                                                                                                    | . 8                                                                              |
| Asukohaotsingu tulemused kaardil                                                                                                    | 8                                                                                |
| Otsingupiirkonna muutmine                                                                                                    | 8<br>0                                                                           |
| Huvinunktide laadiia installimine                                                                                                    | 9<br>Q                                                                           |
| Kohandatud huvipunktide leidmine                                                                                                    | 9                                                                                |
| Parkimine                                                                                                    | 9                                                                                |
| Parkimiskoha leidmine praeguses asukohas                                                                                                    | 9                                                                                |
| Parkimisteabe värvide ja tähiste selgitused                                                                                                    | 9                                                                                |
| Otsinguvahendid                                                                                                    | 9                                                                                |
| Ristmiku otsimine                                                                                                    | 9                                                                                |
| Asula otsimine                                                                                                    | 9                                                                                |
| Asukona otsimine koordinaatide abii                                                                                                    | 9                                                                                |
| Hiljuti leitud asukohtade loendi tühiendamine                                                                                                    | 9<br>Q                                                                           |
| Praeguse asukoha teave                                                                                                    | 9                                                                                |
| Hädaabiteenuste ja tanklate otsimine                                                                                                    | 9                                                                                |
| Hetke asukohta juhendamine                                                                                                    | . 9                                                                              |
| Otsetee lisamine                                                                                                    | 9                                                                                |
| Otsetee eemaldamine                                                                                                    | 10                                                                               |
| Asukohtade salvestamine                                                                                                    | 10                                                                               |
| Asukoha salvestamine                                                                                                    | 10                                                                               |
| Uma nraenuse asukona salvestamine                                                                                                    | 10                                                                               |
| Salvestatud asukoha muutmine                                                                                                    | 10                                                                               |
| Salvestatud asukoha muutmine                                                                                                    | 10                                                                               |
| Salvestatud asukoha muutmine<br>Salvestatud asukohtadele kategooriate määramine<br>Salvestatud asukohtadele kategooriate määramine                                                                                                    | 10<br>10<br>10<br>10                                                             |
| Salvestatud asukoha muutmine<br>Salvestatud asukohtadele kategooriate määramine<br>Salvestatud asukoha kustutamine                                                                                                    | 10<br>10<br>10<br>10                                                             |
| Salvestatud asukoha muutmine<br>Salvestatud asukohtadele kategooriate määramine<br>Salvestatud asukoha kustutamine<br>Kaardi kasutamine<br>Kaardi tööriistad                                                                                                    | 10<br>10<br>10<br>10<br><b>10</b><br>10                                          |
| Salvestatud asukoha muutmine<br>Salvestatud asukohtadele kategooriate määramine<br>Salvestatud asukoha kustutamine<br><b>Kaardi kasutamine</b><br>Kaardi tööriistad<br>Kaardi tööriista vaatamine.                                                                                                    | 10<br>10<br>10<br>10<br>10<br>10                                                 |
| Salvestatud asukoha muutmine<br>Salvestatud asukohtadele kategooriate määramine<br>Salvestatud asukoha kustutamine<br>Kaardi kasutamine<br>Kaardi tööriistad<br>Kaardi tööriista vaatamine<br>Eespool                                                                                                    | 10<br>10<br>10<br>10<br>10<br>10<br>10                                           |
| Salvestatud asukoha muutmine<br>Salvestatud asukohtadele kategooriate määramine<br>Salvestatud asukoha kustutamine<br>Salvestatud asukoha kustutamine<br>Kaardi tööriistad<br>Kaardi tööriistad<br>Kaardi tööriista vaatamine<br>Eespool<br>Eespool olevate asukohtade vaatamine                                                                                                    | 10<br>10<br>10<br>10<br>10<br>10<br>10<br>10                                     |
| Salvestatud asukoha muutmine<br>Salvestatud asukohtadele kategooriate määramine<br>Salvestatud asukoha kustutamine<br>Salvestatud asukoha kustutamine<br>Kaardi tööriistad<br>Kaardi tööriista vaatamine<br>Eespool<br>Eespool olevate asukohtade vaatamine<br>Eespool kategooriate kohandamine                                                                                                    | 10<br>10<br>10<br>10<br>10<br>10<br>10<br>10<br>10                               |
| Salvestatud asukoha muutmine<br>Salvestatud asukohtadele kategooriate määramine<br>Salvestatud asukoha kustutamine<br>Salvestatud asukoha kustutamine<br>Kaardi tööriistad<br>Kaardi tööriista vaatamine<br>Eespool<br>Eespool olevate asukohtade vaatamine<br>Eespool kategooriate kohandamine<br>Hoiatussümbolid                                                                                                    | 10<br>10<br>10<br>10<br>10<br>10<br>10<br>10<br>10<br>11<br>11                   |
| Salvestatud asukoha muutmine<br>Salvestatud asukoha kustutamine<br>Salvestatud asukoha kustutamine<br>Salvestatud asukoha kustutamine<br>Kaardi tööriistad<br>Kaardi tööriista vaatamine<br>Eespool<br>Eespool olevate asukohtade vaatamine<br>Eespool olevate asukohtade vaatamine<br>Hoiatussümbolid<br>Piirangute hoiatused                                                                                                    | 10<br>10<br>10<br>10<br>10<br>10<br>10<br>10<br>10<br>10<br>11<br>11             |
| Salvestatud asukoha muutmine<br>Salvestatud asukoha kustutamine<br>Salvestatud asukoha kustutamine<br>Salvestatud asukoha kustutamine<br>Kaardi tööriistad<br>Kaardi tööriista vaatamine<br>Eespool<br>Eespool olevate asukohtade vaatamine<br>Eespool kategooriate kohandamine<br>Hoiatussümbolid<br>Piirangute hoiatused<br>Teeolude hoiatused                                                                                                    | 10<br>10<br>10<br>10<br>10<br>10<br>10<br>10<br>10<br>10<br>11<br>11<br>11       |
| Salvestatud asukoha muutmine                                                                                                    | 10<br>10<br>10<br>10<br>10<br>10<br>10<br>10<br>10<br>11<br>11<br>11<br>11       |
| Salvestatud asukoha muutmine                                                                                                    | 10<br>10<br>10<br>10<br>10<br>10<br>10<br>10<br>10<br>10<br>11<br>11<br>11<br>1  |
| Salvestatud asukoha muutmine<br>Salvestatud asukoha kustutamine<br>Salvestatud asukoha kustutamine<br>Salvestatud asukoha kustutamine<br>Kaardi tööriistad<br>Kaardi tööriista vaatamine<br>Eespool olevate asukohtade vaatamine<br>Eespool olevate asukohtade vaatamine<br>Eespool kategooriate kohandamine<br>Hoiatussümbolid<br>Piirangute hoiatused<br>Hoiatused<br>Reisiinfo<br>Reisiandmete vaatamine kaardil<br>Reisiandmete väljade kohandamine                                                                                                    | 10<br>10<br>10<br>10<br>10<br>10<br>10<br>10<br>10<br>10<br>11<br>11<br>11<br>1  |
| Salvestatud asukoha muutmine<br>Salvestatud asukoha kustutamine<br>Salvestatud asukoha kustutamine<br>Salvestatud asukoha kustutamine<br>Kaardi kasutamine<br>Kaardi tööriistad<br>Kaardi tööriista vaatamine<br>Eespool<br>Eespool olevate asukohtade vaatamine<br>Eespool kategooriate kohandamine<br>Hoiatussümbolid<br>Piirangute hoiatused<br>Teeolude hoiatused<br>Hoiatused<br>Reisiandmete vaatamine kaardil<br>Reisiandmete väljade kohandamine<br>Reisiinfo lehe vaatamine                                                                                                    | 10<br>10<br>10<br>10<br>10<br>10<br>10<br>10<br>10<br>10<br>10<br>10<br>11<br>11 |
| Salvestatud asukoha muutmine<br>Salvestatud asukoha kustutamine<br>Salvestatud asukoha kustutamine<br>Salvestatud asukoha kustutamine<br>Kaardi tööriistad<br>Kaardi tööriista vaatamine<br>Eespool<br>Eespool olevate asukohtade vaatamine<br>Eespool kategooriate kohandamine<br>Hoiatussümbolid<br>Piirangute hoiatused<br>Teeolude hoiatused<br>Hoiatused.<br>Reisiinfo.<br>Reisiandmete vaatamine kaardil.<br>Reisiandmete väljade kohandamine<br>Reisiinfo lehe vaatamine<br>Reisiinfo lehe vaatamine                                                                                                    | 10<br>10<br>10<br>10<br>10<br>10<br>10<br>10<br>10<br>10<br>11<br>11<br>11<br>1  |
| Salvestatud asukoha muutmine<br>Salvestatud asukoha kustutamine<br>Salvestatud asukoha kustutamine<br>Salvestatud asukoha kustutamine<br>Kaardi täöriistad<br>Kaardi tööriista vaatamine<br>Eespool<br>Eespool olevate asukohtade vaatamine<br>Eespool kategooriate kohandamine<br>Hoiatussümbolid<br>Piirangute hoiatused<br>Teeolude hoiatused<br>Hoiatused<br>Reisiinfo<br>Reisiandmete vaatamine kaardil<br>Reisiandmete väljade kohandamine<br>Reisiinfo lehe vaatamine<br>Reisiinfo kustutamine                                                                                                    | 10<br>10<br>10<br>10<br>10<br>10<br>10<br>10<br>10<br>10<br>10<br>10<br>10<br>1  |
| Salvestatud asukoha muutmine<br>Salvestatud asukoha muutmine<br>Salvestatud asukoha kustutamine<br>Salvestatud asukoha kustutamine<br>Kaardi kasutamine<br>Kaardi tööriista vaatamine<br>Eespool<br>Eespool olevate asukohtade vaatamine<br>Eespool kategooriate kohandamine<br>Hoiatussümbolid<br>Piirangute hoiatused<br>Teeolude hoiatused<br>Hoiatused<br>Reisiinfo<br>Reisiandmete vaatamine kaardil<br>Reisiinfo lehe vaatamine<br>Reisiinfo lehe vaatamine<br>Reisiinfo kustutamine<br>Reisiinfo kustutamine                                                                                                    | 10<br>10<br>10<br>10<br>10<br>10<br>10<br>10<br>10<br>10<br>10<br>10<br>10<br>1  |
| Salvestatud asukoha muutmine<br>Salvestatud asukoha muutmine<br>Salvestatud asukoha kustutamine<br>Salvestatud asukoha kustutamine<br>Kaardi tööriistad<br>Kaardi tööriista vaatamine<br>Eespool<br>Eespool olevate asukohtade vaatamine<br>Eespool kategooriate kohandamine<br>Hoiatussümbolid<br>Piirangute hoiatused<br>Teeolude hoiatused<br>Hoiatused<br>Reisiandmete vaatamine kaardil<br>Reisiandmete väljade kohandamine<br>Reisiinfo lehe vaatamine<br>Reisiinfo lehe vaatamine<br>Reisiinfo kustutamine<br>Reisiinfo kustutamine<br>Reisiinfo kustutamine<br>Reisiinfo kustutamine<br>Reisiinfo kustutamine<br>Reisiinfo kustutamine<br>Liikluse vaatamine kaardil                                                                                                    | 10<br>10<br>10<br>10<br>10<br>10<br>10<br>10<br>10<br>10<br>11<br>11<br>11<br>1  |
| Salvestatud asukoha muutmine<br>Salvestatud asukoha muutmine<br>Salvestatud asukoha kustutamine<br>Salvestatud asukoha kustutamine<br>Kaardi kasutamine<br>Kaardi tööriistad<br>Kaardi tööriista vaatamine<br>Eespool olevate asukohtade vaatamine<br>Eespool olevate asukohtade vaatamine<br>Eespool kategooriate kohandamine<br>Hoiatussümbolid<br>Piirangute hoiatused<br>Teeolude hoiatused<br>Teeolude hoiatused<br>Reisiandmete vaatamine kaardil<br>Reisiandmete vaatamine kaardil<br>Reisiandmete väljade kohandamine<br>Reisiinfo lehe vaatamine<br>Reisiinfo kustutamine<br>Eesoleva liikluse vaatamine kaardil<br>Liiklusummikute otsimine<br>Kaardi kohandamine                                                                                                    | 100 10 10 10 10 10 10 10 10 10 10 10 10                                          |
| Salvestatud asukoha muutmine<br>Salvestatud asukoha kustutamine<br>Salvestatud asukoha kustutamine<br>Salvestatud asukoha kustutamine<br>Kaardi tööriistad<br>Kaardi tööriista vaatamine<br>Eespool<br>Eespool olevate asukohtade vaatamine<br>Eespool kategooriate kohandamine<br>Hoiatussümbolid<br>Piirangute hoiatused<br>Teeolude hoiatused<br>Hoiatused<br>Reisiinfo<br>Reisiandmete vaatamine kaardil<br>Reisiandmete väljade kohandamine<br>Reisiinfo lehe vaatamine<br>Reisiinfo kustutamine<br>Reisiinfo kustutamine<br>Eesoleva liikluse vaatamine kaardil<br>Liiklusummikute otsimine<br>Kaardi kohandamine                                                                                                    | 100<br>100<br>100<br>100<br>100<br>100<br>100<br>100<br>100<br>100               |
| Salvestatud asukoha muutmine<br>Salvestatud asukoha kustutamine<br>Salvestatud asukoha kustutamine<br>Kaardi kasutamine<br>Kaardi tööriistad<br>Kaardi tööriista vaatamine<br>Eespool<br>Eespool olevate asukohtade vaatamine<br>Eespool kategooriate kohandamine<br>Hoiatussümbolid<br>Piirangute hoiatused<br>Teeolude hoiatused<br>Hoiatused<br>Reisiinfo<br>Reisiandmete vaatamine kaardil<br>Reisiinfo lehe vaatamine<br>Reisiinfo lehe vaatamine<br>Reisiinfo kustutamine<br>Reisiinfo kustutamine<br>Eesoleva liikluse vaatamine<br>Liikluse vaatamine kaardil<br>Liiklusummikute otsimine<br>Kaardi kohandamine<br>Kaardi kohandamine<br>Kaardi kohandamine                                                                                                    | 100 10 10 10 10 10 10 11 11 11 11 11 11                                          |
| Salvestatud asukoha muutmine<br>Salvestatud asukoha kustutamine<br>Salvestatud asukoha kustutamine<br>Kaardi kasutamine<br>Kaardi tööriista<br>Kaardi tööriista vaatamine<br>Eespool<br>Eespool olevate asukohtade vaatamine<br>Eespool kategooriate kohandamine<br>Hoiatussümbolid<br>Piirangute hoiatused<br>Teeolude hoiatused<br>Hoiatused<br>Reisiinfo<br>Reisiandmete vaatamine kaardil<br>Reisiandmete väljade kohandamine<br>Reisiinfo lehe vaatamine<br>Reisiinfo kustutamine<br>Reisiinfo kustutamine<br>Eesoleva liikluse vaatamine<br>Liikluse vaatamine kaardil<br>Kaardi kohandamine<br>Kaardi kohandamine<br>Kaardi kohandamine<br>Kaardi kohandamine<br>Kaardi kohandamine<br>Kaardiandmete välja muutmine<br>Kaardiandmete välja muutmine<br>Kaardiperspektiivi vahetamine                                                                                                    | 100 10 10 10 10 10 11 11 11 11 11 11 11                                          |
| Salvestatud asukoha muutmine<br>Salvestatud asukoha muutmine<br>Salvestatud asukoha kustutamine<br>Kaardi kasutamine<br>Kaardi tööriista asukoha kustutamine<br>Kaardi tööriista vaatamine<br>Eespool<br>Eespool olevate asukohtade vaatamine<br>Eespool kategooriate kohandamine<br>Hoiatussümbolid<br>Piirangute hoiatused<br>Teeolude hoiatused<br>Hoiatused<br>Reisiinfo<br>Reisiandmete vaatamine kaardil<br>Reisiandmete väljade kohandamine.<br>Reisiinfo lehe vaatamine.<br>Reisiinfo kustutamine<br>Eesoleva liikluse vaatamine<br>Liikluse vaatamine kaardil.<br>Liikluse vaatamine kaardil.<br>Kaardi kohandamine.<br>Kaardi kohandamine.<br>Kaardi kohandamine.<br>Kaardiandmete välja muutmine.<br>Kaardiandmete välja muutmine.<br>Kaardiandmete välja muutmine.<br>Kaardiperspektiivi vahetamine.                                                                                                    | 100 10 10 10 10 11 11 11 11 11 11 11 11                                          |
| Salvestatud asukoha muutmine<br>Salvestatud asukohadele kategooriate määramine<br>Salvestatud asukoha kustutamine<br>Kaardi kasutamine<br>Kaardi tööriistad<br>Kaardi tööriista vaatamine<br>Eespool<br>Eespool olevate asukohtade vaatamine<br>Eespool kategooriate kohandamine<br>Hoiatussümbolid<br>Piirangute hoiatused<br>Teeolude hoiatused<br>Hoiatused<br>Reisiandmete vaatamine kaardil<br>Reisiandmete väljade kohandamine<br>Reisiinfo lehe vaatamine<br>Reisiinfo kustutamine<br>Reisiinfo kustutamine<br>Eesoleva liikluse vaatamine<br>Liikluse vaatamine<br>Kaardi kohandamine<br>Kaardi kohandamine<br>Kaardi kohandamine<br>Kaardi kohandamine<br>Kaardi kohandamine<br>Kaardiandmete välja muutmine<br>Kaardiandmete välja muutmine<br>Kaardiandmete välja muutmine<br>Kaardiperspektiivi vahetamine<br>Garmin Explore                                                                                                    | 100 10 10 10 10 11 11 11 11 11 11 11 11                                          |
| Salvestatud asukoha muutmine<br>Salvestatud asukohtadele kategooriate määramine<br>Salvestatud asukoha kustutamine<br>Kaardi kasutamine<br>Kaardi tööriistad<br>Kaardi tööriista vaatamine<br>Eespool<br>Eespool olevate asukohtade vaatamine<br>Eespool kategooriate kohandamine<br>Hoiatussümbolid<br>Piirangute hoiatused<br>Teeolude hoiatused<br>Hoiatused<br>Reisiinfo<br>Reisiandmete vaatamine kaardil<br>Reisiandmete vaatamine<br>Reisiinfo lehe vaatamine<br>Reisiinfo kustutamine<br>Reisiinfo kustutamine<br>Eesoleva liikluse vaatamine<br>Liikluse vaatamine kaardil<br>Liikluse vaatamine kaardil<br>Liikluse vaatamine<br>Kaardi kohandamine<br>Kaardi kohandamine<br>Kaardi kohandamine<br>Kaardi kohandamine<br>Kaardi kohandamine<br>Kaardiandmete välja muutmine<br>Kaardiandmete välja muutmine<br>Kaardiandmete välja muutmine<br>Kaardiperspektiivi vahetamine<br>Garmin Explore<br>Teenuse Garmin Explore kontole sisselogimine                                                                                                    | $\begin{array}{c} 1 \\ 1 \\ 0 \\ 1 \\ 0 \\ 1 \\ 1 \\ 1 \\ 1 \\ 1 \\$             |
| Salvestatud asukoha muutmine<br>Salvestatud asukohtadele kategooriate määramine<br>Salvestatud asukohtadele kategooriate määramine<br>Salvestatud asukoha kustutamine<br>Kaardi tööriistad<br>Kaardi tööriista vaatamine<br>Eespool<br>Eespool olevate asukohtade vaatamine<br>Eespool kategooriate kohandamine<br>Hoiatussümbolid<br>Piirangute hoiatused<br>Teeolude hoiatused<br>Hoiatused<br>Reisiinfo<br>Reisiandmete vaatamine kaardil<br>Reisiandmete vaatamine<br>Reisiinfo lehe vaatamine<br>Reisiinfo kustutamine<br>Reisiinfo kustutamine<br>Eesoleva liikluse vaatamine<br>Liikluse vaatamine kaardil<br>Liikluse vaatamine kaardil<br>Liikluse vaatamine kaardil<br>Liikluse vaatamine<br>Kaardi kohandamine<br>Kaardi kohandamine<br>Kaardi kohandamine<br>Kaardiandmete välja muutmine<br>Kaardiperspektiivi vahetamine<br>Garmin Explore<br>Teenuse Garmin Explore kontole sisselogimine<br>Kaart                                                                                                    | 100 10 10 10 10 11 11 11 11 11 11 11 11                                          |
| Salvestatud asukohta delvediamie<br>Salvestatud asukohtadele kategooriate määramine<br>Salvestatud asukohtadele kategooriate määramine<br>Salvestatud asukohtadele kategooriate määramine<br>Kaardi kasutamine<br>Kaardi kasutamine<br>Kaardi tööriista vaatamine<br>Eespool<br>Eespool olevate asukohtade vaatamine<br>Eespool olevate asukohtade vaatamine<br>Eespool kategooriate kohandamine<br>Hoiatussümbolid<br>Piirangute hoiatused<br>Teeolude hoiatused<br>Hoiatused<br>Reisiinfo<br>Reisiandmete vaatamine kaardil<br>Reisiandmete väljade kohandamine<br>Reisiinfo lehe vaatamine<br>Reisiinfo kustutamine<br>Reisiinfo kustutamine<br>Eesoleva liikluse vaatamine<br>Liikluse vaatamine kaardil<br>Liikluse vaatamine kaardil<br>Kaardi kohandamine<br>Kaardi kohandamine<br>Kaardi kohandamine<br>Kaardiandmete välja muutmine<br>Kaardiandmete välja muutmine<br>Kaardiperspektiivi vahetamine<br>Maastikul navigeerimine<br>Garmin Explore<br>Teenuse Garmin Explore kaartide allalaadimine                                                           | 100 10 10 10 10 11 11 11 11 11 11 11 11                                          |
| Salvestatud asukohta delvediamie<br>Salvestatud asukohtadele kategooriate määramine<br>Salvestatud asukohtadele kategooriate määramine<br>Salvestatud asukohtadele kategooriate määramine<br>Kaardi kasutamine<br>Kaardi kasutamine<br>Kaardi kasutamine<br>Eespool<br>Eespool olevate asukohtade vaatamine<br>Eespool olevate asukohtade vaatamine<br>Eespool olevate asukohtade vaatamine<br>Eespool kategooriate kohandamine<br>Hoiatussümbolid<br>Piirangute hoiatused<br>Teeolude hoiatused<br>Hoiatused<br>Reisiandmete vaatamine kaardil<br>Reisiandmete väljade kohandamine<br>Reisiinfo lehe vaatamine<br>Reisiinfo kustutamine<br>Reisiinfo kustutamine<br>Eesoleva liikluse vaatamine<br>Liikluse vaatamine kaardil<br>Liikluse vaatamine kaardil<br>Kaardi kohandamine<br>Kaardi kohandamine<br>Kaardiandmete välja muutmine<br>Kaardiandmete välja muutmine<br>Kaardiperspektiivi vahetamine<br>Garmin Explore<br>Teenuse Garmin Explore kontole sisselogimine<br>Kaart.<br>Teenuse Garmin Explore kaartide allalaadimine<br>Kaardiandmete filtreerimine | 100 10 10 10 10 11 11 11 11 11 11 11 11                                          |

| Vahepunkti loomine                                                                                                    | 13                                                                                                    |
|----------------------------------------------------------------------------------------------------|----------------------------------------------------------------------------------------------------|
| Teekonna loomine                                                                                                    | 13                                                                                                    |
| Teek                                                                                                    | 13                                                                                                    |
| leegi vaatamine                                                                                                    | 13                                                                                                    |
|                                                                                                    | 13                                                                                                    |
| Kogu loomine                                                                                                    | 13                                                                                                    |
| Koguue vaalailille                                                                                                    | 10                                                                                                    |
| Radade salvestamine                                                                                                    | 13                                                                                                    |
| lälgimisintervallide muutmine                                                                                                    | 13                                                                                                    |
| lälgimise peatamine                                                                                                    | 13                                                                                                    |
| Küla- ja nikisuunas võnkumine                                                                                                    | 13                                                                                                    |
| Küla- ja pikisuunas võnkumise kalibreerimine                                                                                                    | 13                                                                                                    |
| Nurgahojatuste kohandamine                                                                                                    | 13                                                                                                    |
| Nurgahojatuste lubamine või keelamine                                                                                                    | 14                                                                                                    |
| Altimeetri, baromeetri ja kompassi kuvamine                                                                                                    | 14                                                                                                    |
| inBoach kaugiuhtimispult                                                                                                    | 11                                                                                                    |
|                                                                                                    | 14                                                                                                    |
|                                                                                                    | 14                                                                                                    |
|                                                                                                    | 14                                                                                                    |
| SOS teste sestmine                                                                                                    | 14                                                                                                    |
| SOS-teate tühistamine                                                                                                    | 14                                                                                                    |
|                                                                                                    |                                                                                                    |
| Käed-vabad helistamine                                                                                                    | 14                                                                                                    |
| Telefoni sidumine                                                                                                    | 14                                                                                                    |
| Vihjeid pärast seadmete sidumist                                                                                                    | 14                                                                                                    |
| Täiendavate Bluetooth seadmete paaristamine                                                                                                    | 15                                                                                                    |
| Helistamine                                                                                                    | 15                                                                                                    |
| Kone vastuvotmine                                                                                                    | 15                                                                                                    |
| Konesuvandid                                                                                                    | 15                                                                                                    |
| Numbri salvestamine kiirvalikuna                                                                                                    | 15                                                                                                    |
| Bluetooth seadme lahtiuhendamine                                                                                                    | 15                                                                                                    |
|                                                                                                    | 16                                                                                                    |
| Paaristatud Bluetooth seadme kustutamine                                                                                                    | 15                                                                                                    |
| Paaristatud Bluetooth seadme kustutamine<br>Seotud telefoni kustutamine                                                                                                    | 15                                                                                                    |
| Paaristatud Bluetooth seadme kustutamine<br>Seotud telefoni kustutamine                                                                                                    | 15<br>15<br><b>15</b>                                                                                                    |
| Paaristatud Bluetooth seadme kustutamine<br>Seotud telefoni kustutamine<br>Liiklus<br>Liiklusteabe vastuvõtmine liiklusteabe vastuvõtja abil                                                                                                    | 15<br>15<br><b>15</b><br>15                                                                                                    |
| Paaristatud Bluetooth seadme kustutamine<br>Seotud telefoni kustutamine<br>Liiklus<br>Liiklusteabe vastuvõtmine liiklusteabe vastuvõtja abil<br>Liiklusteabe lubamine                                                                                                    | 15<br>15<br>15<br>15<br>15                                                                                                    |
| Paaristatud Bluetooth seadme kustutamine<br>Seotud telefoni kustutamine<br>Liiklus<br>Liiklusteabe vastuvõtmine liiklusteabe vastuvõtja abil<br>Liiklusteabe lubamine<br>Liikluse vaatamine kaardil                                                                                                    | 15<br>15<br>15<br>15<br>15<br>16                                                                                                    |
| Paaristatud Bluetooth seadme kustutamine<br>Seotud telefoni kustutamine<br>Liiklus<br>Liiklusteabe vastuvõtmine liiklusteabe vastuvõtja abil<br>Liiklusteabe lubamine<br>Liikluse vaatamine kaardil<br>Liiklusummikute otsimine                                                                                                    | 15<br>15<br>15<br>15<br>15<br>16<br>16                                                                                                    |
| Paaristatud Bluetooth seadme kustutamine<br>Seotud telefoni kustutamine<br>Liiklus<br>Liiklusteabe vastuvõtmine liiklusteabe vastuvõtja abil<br>Liiklusteabe lubamine<br>Liikluse vaatamine kaardil<br>Liiklusummikute otsimine<br>Häälkäsklus                                                                                                    | 15<br>15<br>15<br>15<br>15<br>16<br>16<br>16                                                                                                    |
| Paaristatud Bluetooth seadme kustutamine<br>Seotud telefoni kustutamine<br>Liiklus<br>Liiklusteabe vastuvõtmine liiklusteabe vastuvõtja abil<br>Liiklusteabe lubamine<br>Liikluse vaatamine kaardil<br>Liiklusummikute otsimine<br>Häälkäsklus<br>Aktiveerimisfraasi seadmine                                                                                                    | 15<br>15<br>15<br>15<br>15<br>16<br>16<br>16                                                                                                    |
| Paaristatud Bluetooth seadme kustutamine<br>Seotud telefoni kustutamine<br>Liiklus<br>Liiklusteabe vastuvõtmine liiklusteabe vastuvõtja abil<br>Liiklusteabe lubamine<br>Liikluse vaatamine kaardil<br>Liiklusummikute otsimine<br>Häälkäsklus<br>Aktiveerimisfraasi seadmine<br>Häälkäskluse aktiveerimine                                                                                                    | 15<br>15<br>15<br>15<br>15<br>16<br>16<br>16<br>16                                                                                                    |
| Paaristatud Bluetooth seadme kustutamine<br>Seotud telefoni kustutamine<br>Liiklus<br>Liiklusteabe vastuvõtmine liiklusteabe vastuvõtja abil<br>Liiklusteabe lubamine<br>Liikluse vaatamine kaardil<br>Liiklusummikute otsimine<br>Häälkäsklus<br>Aktiveerimisfraasi seadmine<br>Häälkäskluse aktiveerimine<br>Häälkäskluse näpunäited                                                                                                    | 15<br>15<br>15<br>15<br>15<br>16<br>16<br>16<br>16<br>16                                                                                                    |
| Paaristatud Bluetooth seadme kustutamine<br>Seotud telefoni kustutamine<br>Liiklus<br>Liiklusteabe vastuvõtmine liiklusteabe vastuvõtja abil<br>Liiklusteabe lubamine<br>Liikluse vaatamine kaardil<br>Liiklusummikute otsimine<br>Häälkäsklus<br>Aktiveerimisfraasi seadmine<br>Häälkäskluse aktiveerimine<br>Häälkäskluse näpunäited<br>Teekonna alustamine häälkäsklusega                                                                                                    | 15<br>15<br>15<br>15<br>15<br>16<br>16<br>16<br>16<br>16                                                                                                    |
| Paaristatud Bluetooth seadme kustutamine<br>Seotud telefoni kustutamine<br>Liiklus<br>Liiklusteabe vastuvõtmine liiklusteabe vastuvõtja abil<br>Liiklusteabe lubamine<br>Liikluse vaatamine kaardil<br>Liiklusummikute otsimine<br>Häälkäsklus<br>Aktiveerimisfraasi seadmine<br>Häälkäskluse aktiveerimine<br>Häälkäskluse näpunäited<br>Teekonna alustamine häälkäsklusega<br>Vaigistamisjuhised                                                                                                    | <b>15</b><br><b>15</b><br><b>15</b><br><b>15</b><br><b>15</b><br><b>16</b><br><b>16</b><br><b>16</b><br><b>16</b><br><b>16</b><br><b>16</b><br><b>16</b><br><b>16</b> |
| Paaristatud Bluetooth seadme kustutamine<br>Seotud telefoni kustutamine<br>Liiklus<br>Liiklusteabe vastuvõtmine liiklusteabe vastuvõtja abil<br>Liiklusteabe lubamine<br>Liikluse vaatamine kaardil<br>Liiklusummikute otsimine<br>Häälkäsklus<br>Aktiveerimisfraasi seadmine<br>Häälkäskluse aktiveerimine<br>Häälkäskluse näpunäited<br>Teekonna alustamine häälkäsklusega<br>Vaigistamisjuhised                                                                                                    | <b>15</b><br><b>15</b><br><b>15</b><br><b>15</b><br><b>15</b><br><b>16</b><br><b>16</b><br><b>16</b><br><b>16</b><br><b>16</b><br><b>16</b><br><b>16</b><br><b>16</b> |
| Paaristatud Bluetooth seadme kustutamine<br>Seotud telefoni kustutamine<br>Liiklus<br>Liiklusteabe vastuvõtmine liiklusteabe vastuvõtja abil<br>Liiklusteabe lubamine<br>Liikluse vaatamine kaardil<br>Liiklusummikute otsimine<br>Häälkäsklus<br>Aktiveerimisfraasi seadmine<br>Häälkäskluse aktiveerimine<br>Häälkäskluse aktiveerimine<br>Häälkäskluste näpunäited<br>Teekonna alustamine häälkäsklusega<br>Vaigistamisjuhised                                                                                                    | <b>15</b><br><b>15</b><br><b>15</b><br><b>15</b><br><b>15</b><br><b>16</b><br><b>16</b><br><b>16</b><br><b>16</b><br><b>16</b><br><b>16</b><br><b>16</b><br><b>16</b> |
| Paaristatud Bluetooth seadme kustutamine<br>Seotud telefoni kustutamine<br>Liiklus<br>Liiklusteabe vastuvõtmine liiklusteabe vastuvõtja abil<br>Liiklusteabe lubamine<br>Liikluse vaatamine kaardil<br>Liikluse vaatamine kaardil<br>Liiklusummikute otsimine<br>Häälkäsklus<br>Aktiveerimisfraasi seadmine<br>Häälkäskluse aktiveerimine<br>Häälkäskluse aktiveerimine<br>Häälkäskluste näpunäited<br>Teekonna alustamine häälkäsklusega<br>Vaigistamisjuhised<br>Rakenduste kasutamine                                                                                                    | <b>15</b><br><b>15</b><br><b>15</b><br><b>15</b><br><b>15</b><br><b>16</b><br><b>16</b><br><b>16</b><br><b>16</b><br><b>16</b><br><b>16</b><br><b>16</b><br><b>16</b> |
| Paaristatud Bluetooth seadme kustutamine<br>Seotud telefoni kustutamine<br>Liiklus<br>Liiklusteabe vastuvõtmine liiklusteabe vastuvõtja abil<br>Liiklusteabe lubamine<br>Liikluse vaatamine kaardil<br>Liiklusummikute otsimine<br>Häälkäsklus<br>Aktiveerimisfraasi seadmine<br>Häälkäskluse aktiveerimine<br>Häälkäskluse aktiveerimine<br>Häälkäskluste näpunäited<br>Teekonna alustamine häälkäsklusega<br>Vaigistamisjuhised<br><b>Rakenduste kasutamine</b><br>Seadmes kasutusjuhendi vaatamine                                                                                                    | <b>15</b><br><b>15</b><br><b>15</b><br><b>15</b><br><b>15</b><br><b>16</b><br><b>16</b><br><b>16</b><br><b>16</b><br><b>16</b><br><b>16</b><br><b>16</b><br><b>16</b> |
| Paaristatud Bluetooth seadme kustutamine<br>Seotud telefoni kustutamine<br>Liiklus<br>Liiklusteabe vastuvõtmine liiklusteabe vastuvõtja abil<br>Liiklusteabe lubamine<br>Liikluse vaatamine kaardil<br>Liiklusummikute otsimine<br>Häälkäsklus<br>Aktiveerimisfraasi seadmine<br>Häälkäskluse aktiveerimine<br>Häälkäskluse aktiveerimine<br>Häälkäskluste näpunäited<br>Teekonna alustamine häälkäsklusega<br>Vaigistamisjuhised<br>Rakenduste kasutamine<br>Seadmes kasutusjuhendi vaatamine<br>Eelmiste teekondade ja sihtkohtade vaatamine                                                                                                    | <b>15</b><br><b>15</b><br><b>15</b><br><b>15</b><br><b>16</b><br><b>16</b><br><b>16</b><br><b>16</b><br><b>16</b><br><b>16</b><br><b>16</b><br><b>16</b>              |
| Paaristatud Bluetooth seadme kustutamine<br>Seotud telefoni kustutamine<br>Liiklus<br>Liiklusteabe vastuvõtmine liiklusteabe vastuvõtja abil<br>Liiklusteabe lubamine<br>Liikluse vaatamine kaardil<br>Liiklusummikute otsimine<br>Häälkäsklus<br>Aktiveerimisfraasi seadmine<br>Häälkäskluse aktiveerimine<br>Häälkäskluse aktiveerimine<br>Häälkäskluste näpunäited<br>Teekonna alustamine häälkäsklusega<br>Vaigistamisjuhised<br>Seadmes kasutusjuhendi vaatamine<br>Eelmiste teekondade ja sihtkohtade vaatamine<br>Overlander Seaded<br>Navigatsiooniseaded                                                                                                    | <b>15</b><br><b>15</b><br><b>15</b><br><b>15</b><br><b>16</b><br><b>16</b><br><b>16</b><br><b>16</b><br><b>16</b><br><b>16</b><br><b>16</b><br><b>16</b>              |
| Paaristatud Bluetooth seadme kustutamine<br>Seotud telefoni kustutamine<br>Liiklus<br>Liiklusteabe vastuvõtmine liiklusteabe vastuvõtja abil<br>Liiklusteabe lubamine<br>Liikluse vaatamine kaardil<br>Liiklusummikute otsimine<br>Häälkäsklus<br>Aktiveerimisfraasi seadmine<br>Häälkäskluse aktiveerimine<br>Häälkäskluse aktiveerimine<br>Häälkäskluste näpunäited<br>Teekonna alustamine häälkäsklusega<br>Vaigistamisjuhised<br><b>Rakenduste kasutamine</b><br>Seadmes kasutusjuhendi vaatamine<br>Eelmiste teekondade ja sihtkohtade vaatamine<br>Mavigatsiooniseaded<br>Kaardi ja sõiduki seaded                                                                                                    | <b>15</b><br><b>15</b><br><b>15</b><br><b>15</b><br><b>16</b><br><b>16</b><br><b>16</b><br><b>16</b><br><b>16</b><br><b>16</b><br><b>16</b><br><b>16</b>              |
| Paaristatud Bluetooth seadme kustutamine<br>Seotud telefoni kustutamine<br>Liiklus<br>Liiklusteabe vastuvõtmine liiklusteabe vastuvõtja abil<br>Liiklusteabe lubamine<br>Liikluse vaatamine kaardil<br>Liiklusummikute otsimine<br>Häälkäsklus<br>Aktiveerimisfraasi seadmine<br>Häälkäskluse aktiveerimine<br>Häälkäskluste näpunäited<br>Teekonna alustamine häälkäsklusega<br>Vaigistamisjuhised<br><b>Rakenduste kasutamine</b><br>Seadmes kasutusjuhendi vaatamine<br>Eelmiste teekondade ja sihtkohtade vaatamine<br>Mavigatsiooniseaded<br>Kaardi ja sõiduki seaded<br>Kaartide lubamine                                                                                                    | <b>15</b><br><b>15</b><br><b>15</b><br><b>15</b><br><b>15</b><br><b>16</b><br><b>16</b><br><b>16</b><br><b>16</b><br><b>16</b><br><b>16</b><br><b>16</b><br><b>16</b> |
| Paaristatud Bluetooth seadme kustutamine<br>Seotud telefoni kustutamine<br>Liiklus<br>Liiklusteabe vastuvõtmine liiklusteabe vastuvõtja abil<br>Liiklusteabe lubamine<br>Liikluse vaatamine kaardil<br>Liiklusummikute otsimine<br>Häälkäsklus<br>Aktiveerimisfraasi seadmine<br>Häälkäskluse aktiveerimine<br>Häälkäskluse aktiveerimine<br>Häälkäskluse näpunäited<br>Teekonna alustamine häälkäsklusega<br>Vaigistamisjuhised<br><b>Rakenduste kasutamine</b><br>Seadmes kasutusjuhendi vaatamine<br>Eelmiste teekondade ja sihtkohtade vaatamine<br>Mavigatsiooniseaded<br>Kaardi ja sõiduki seaded<br>Kaartide lubamine<br>Teekonnaeelistuste seaded                                                                                                    | <b>15 15 15 15 15 16 16 16 16 16 16 16 16</b>                                                                                                    |
| Paaristatud Bluetooth seadme kustutamine<br>Seotud telefoni kustutamine<br>Liiklus<br>Liiklusteabe vastuvõtmine liiklusteabe vastuvõtja abil<br>Liiklusteabe lubamine<br>Liikluse vaatamine kaardil<br>Liiklusummikute otsimine<br>Häälkäsklus<br>Aktiveerimisfraasi seadmine<br>Häälkäskluse aktiveerimine<br>Häälkäskluse aktiveerimine<br>Häälkäskluse aktiveerimine<br>Bääkäskluste näpunäited<br>Teekonna alustamine häälkäsklusega<br>Vaigistamisjuhised<br><b>Rakenduste kasutamine</b><br>Seadmes kasutusjuhendi vaatamine<br>Eelmiste teekondade ja sihtkohtade vaatamine<br>Mavigatsiooniseaded<br>Kaardi ja sõiduki seaded<br>Kaartide lubamine<br>Teekonnaeelistuste seaded<br>Juhiabisüsteemi seaded                                                                                                    | <b>15 15 15 15 16 16 16 16 16 16 16 16</b>                                                                                                    |
| Paaristatud Bluetooth seadme kustutamine<br>Seotud telefoni kustutamine<br>Liiklus<br>Liiklusteabe vastuvõtmine liiklusteabe vastuvõtja abil<br>Liiklusteabe lubamine<br>Liikluse vaatamine kaardil<br>Liiklusummikute otsimine<br>Häälkäsklus<br>Aktiveerimisfraasi seadmine<br>Häälkäskluse aktiveerimine<br>Häälkäskluse aktiveerimine<br>Häälkäskluse aktiveerimine<br>Bäälkäskluste näpunäited<br>Teekonna alustamine häälkäsklusega<br>Vaigistamisjuhised<br><b>Rakenduste kasutamine</b><br>Seadmes kasutusjuhendi vaatamine<br>Eelmiste teekondade ja sihtkohtade vaatamine<br>Seadmes kasutusjuhendi vaatamine<br>Teekonnaeelistuste seaded<br>Juhiabisüsteemi seaded<br>Liiklusseaded                                                                                                    | <b>15 15 15 15 16 16 16 16 16 16 16 16</b>                                                                                                    |
| Paaristatud Bluetooth seadme kustutamine<br>Seotud telefoni kustutamine<br>Liiklus<br>Liiklusteabe vastuvõtmine liiklusteabe vastuvõtja abil<br>Liiklusteabe lubamine<br>Liikluse vaatamine kaardil<br>Liiklusummikute otsimine<br>Häälkäsklus<br>Aktiveerimisfraasi seadmine<br>Häälkäskluse aktiveerimine<br>Häälkäskluse aktiveerimine<br>Häälkäskluse aktiveerimine<br>Käälkäskluste näpunäited<br>Teekonna alustamine häälkäsklusega<br>Vaigistamisjuhised<br><b>Rakenduste kasutamine</b><br>Seadmes kasutusjuhendi vaatamine<br>Eelmiste teekondade ja sihtkohtade vaatamine<br>Seadmes kasutusjuhendi vaatamine<br>Eelmiste teekondade ja sihtkohtade vaatamine<br>Teekonnaeelistuste seaded<br>Kaardi ja sõiduki seaded<br>Liiklusseaded<br>Juhiabisüsteemi seaded<br>Bluetooth juhtmevaba tehnoloogia sisselülitamine                                                                                                    | <b>15 15 15 15 16 16 16 16 16 16 16 16</b>                                                                                                    |
| Paaristatud Bluetooth seadme kustutamine<br>Seotud telefoni kustutamine<br>Liiklus<br>Liiklusteabe vastuvõtmine liiklusteabe vastuvõtja abil<br>Liiklusteabe lubamine<br>Liikluse vaatamine kaardil<br>Liiklusummikute otsimine<br>Häälkäsklus<br>Aktiveerimisfraasi seadmine<br>Häälkäskluse aktiveerimine<br>Häälkäskluse aktiveerimine<br>Häälkäskluse aktiveerimine<br>Käälkäskluse aktiveerimine<br>Biletoona alustamine häälkäsklusega<br>Vaigistamisjuhised<br>Rakenduste kasutamine<br>Seadmes kasutusjuhendi vaatamine<br>Eelmiste teekondade ja sihtkohtade vaatamine<br>Seadmes kasutusjuhendi vaatamine<br>Eelmiste teekondade ja sihtkohtade vaatamine<br>Kaardi ja sõiduki seaded<br>Kaartide lubamine<br>Teekonnaeelistuste seaded<br>Juhiabisüsteemi seaded<br>Liiklusseaded<br>Bluetooth juhtmevaba tehnoloogia sisselülitamine                                                                                                    | <b>15 15 15 15 16 16 16 16 16 16 16 16</b>                                                                                                    |
| Paaristatud Bluetooth seadme kustutamine<br>Seotud telefoni kustutamine<br>Liiklus<br>Liiklusteabe vastuvõtmine liiklusteabe vastuvõtja abil<br>Liiklusteabe lubamine<br>Liikluse vaatamine kaardil<br>Liiklusummikute otsimine<br>Häälkäsklus<br>Aktiveerimisfraasi seadmine<br>Häälkäskluse aktiveerimine<br>Häälkäskluse aktiveerimine<br>Häälkäskluse aktiveerimine<br>Häälkäskluse aktiveerimine<br>Bääkäskluste näpunäited<br>Teekonna alustamine häälkäsklusega<br>Vaigistamisjuhised<br><b>Rakenduste kasutamine</b><br>Seadmes kasutusjuhendi vaatamine<br>Eelmiste teekondade ja sihtkohtade vaatamine<br>Maigatsiooniseaded<br>Kaardi ja sõiduki seaded<br>Kaartide lubamine<br>Teekonnaeelistuste seaded<br>Juhiabisüsteemi seaded<br>Liiklusseaded<br>Bluetooth juhtmevaba tehnoloogia sisselülitamine<br>Ühendamine traadita võrku                                                                                                    | <b>15 15 15 15 16 16 16 16 16 16 16 16</b>                                                                                                    |
| Paaristatud Bluetooth seadme kustutamine<br>Seotud telefoni kustutamine<br>Liiklus<br>Liiklusteabe vastuvõtmine liiklusteabe vastuvõtja abil<br>Liiklusteabe lubamine<br>Liikluse vaatamine kaardil<br>Liiklusummikute otsimine<br>Häälkäsklus<br>Aktiveerimisfraasi seadmine<br>Häälkäskluse aktiveerimine<br>Häälkäskluse aktiveerimine<br>Häälkäskluse aktiveerimine<br>Häälkäskluse aktiveerimine<br>Kaärdise kasuterimine<br>Häälkäskluse aktiveerimine<br>Häälkäskluse aktiveerimine<br>Häälkäskluse aktiveerimine<br>Häälkäskluse aktiveerimine<br>Käärdise kasutamine<br>Eelenna alustamine häälkäsklusega<br>Vaigistamisjuhised<br>Rakenduste kasutamine<br>Seadmes kasutusjuhendi vaatamine<br>Eelmiste teekondade ja sihtkohtade vaatamine<br>Eelmiste teekondade ja sihtkohtade vaatamine<br>Kaardi ja sõiduki seaded<br>Kaardi ja sõiduki seaded<br>Juhiabisüsteemi seaded<br>Liiklusseaded<br>Bluetooth juhtmevaba tehnoloogia sisselülitamine<br>Ühendamine traadita võrku                                                                | <b>15 15 15 15 16 16 16 16 16 16 16 16</b>                                                                                                    |
| Paaristatud Bluetooth seadme kustutamine<br>Seotud telefoni kustutamine<br>Liiklus<br>Liiklusteabe vastuvõtmine liiklusteabe vastuvõtja abil<br>Liiklusteabe lubamine<br>Liikluse vaatamine kaardil<br>Liiklusummikute otsimine<br>Häälkäsklus<br>Aktiveerimisfraasi seadmine<br>Häälkäskluse aktiveerimine<br>Häälkäskluse aktiveerimine<br>Häälkäskluste näpunäited<br>Teekonna alustamine häälkäsklusega<br>Vaigistamisjuhised<br><b>Rakenduste kasutamine</b><br>Seadmes kasutusjuhendi vaatamine<br>Eelmiste teekondade ja sihtkohtade vaatamine<br>Eelmiste teekondade ja sihtkohtade vaatamine<br>Teekonnaeelistuste seaded<br>Kaardi ja sõiduki seaded<br>Kaartide lubamine<br>Teekonnaeelistuste seaded<br>Liiklusseaded<br>Bluetooth juhtmevaba tehnoloogia sisselülitamine<br>Ühendamine traadita võrku<br>Ekraaniseaded<br>Heli ja teavituste seaded<br>Heli ja teavituste helitugevuse seadistamine                                                                                                    | <b>15 15 15 16 16 16 16 16 16 16 16</b>                                                                                                    |
| Paaristatud Bluetooth seadme kustutamine<br>Seotud telefoni kustutamine<br>Liiklus<br>Liiklus<br>Liiklusteabe vastuvõtmine liiklusteabe vastuvõtja abil<br>Liiklusteabe lubamine<br>Liikluse vaatamine kaardil<br>Liiklusummikute otsimine<br>Häälkäsklus<br>Aktiveerimisfraasi seadmine<br>Häälkäskluse aktiveerimine<br>Häälkäskluse aktiveerimine<br>Häälkäskluste näpunäited<br>Teekonna alustamine häälkäsklusega<br>Vaigistamisjuhised<br>Rakenduste kasutamine<br>Seadmes kasutusjuhendi vaatamine<br>Eelmiste teekondade ja sihtkohtade vaatamine<br>Eelmiste teekondade ja sihtkohtade vaatamine<br>Overlander Seaded<br>Navigatsiooniseaded<br>Kaartide lubamine<br>Teekonnaeelistuste seaded<br>Liiklusseaded<br>Liiklusseaded<br>Ühendamine traadita võrku<br>Ekraaniseaded<br>Heli ja teavituste seaded<br>Heli ja teavituste helitugevuse seadistamine<br>Asukohateenuste aktiveerimine ja blokeerimine                                                                                                    | <b>15 15 15 15 16 16 16 16 16 16 16 16</b>                                                                                                    |
| Paaristatud Bluetooth seadme kustutamine<br>Seotud telefoni kustutamine<br>Liiklus<br>Liiklus<br>Liiklusteabe vastuvõtmine liiklusteabe vastuvõtja abil<br>Liikluseabe lubamine<br>Liikluse vaatamine kaardil<br>Liiklusummikute otsimine<br>Häälkäsklus<br>Aktiveerimisfraasi seadmine<br>Häälkäskluse aktiveerimine<br>Häälkäskluse aktiveerimine<br>Häälkäskluste näpunäited<br>Teekonna alustamine häälkäsklusega<br>Vaigistamisjuhised<br>Rakenduste kasutamine<br>Seadmes kasutusjuhendi vaatamine<br>Eelmiste teekondade ja sihtkohtade vaatamine<br>Seadmes kasutusjuhendi vaatamine<br>Eelmiste teekondade ja sihtkohtade vaatamine<br>Mavigatsiooniseaded<br>Kaardi ja sõiduki seaded<br>Kaartide lubamine<br>Teekonnaeelistuste seaded<br>Juhiabisüsteemi seaded<br>Liiklusseaded<br>Bluetooth juhtmevaba tehnoloogia sisselülitamine<br>Ühendamine traadita võrku<br>Ekraaniseaded<br>Heli ja teavituste seaded<br>Heli ja teavituste helitugevuse seadistamine<br>Asukohateenuste aktiveerimine ja blokeerimine<br>Tekstikeele seadistamine | <b>15 15 15 15 16 16 16 16 16 16 16 16</b>                                                                                                    |
| Paaristatud Bluetooth seadme kustutamine<br>Seotud telefoni kustutamine<br>Liiklus<br>Liiklus<br>Liiklusteabe vastuvõtmine liiklusteabe vastuvõtja abil<br>Liikluseabe lubamine<br>Liikluse vaatamine kaardil<br>Liiklusummikute otsimine<br>Häälkäsklus<br>Aktiveerimisfraasi seadmine<br>Häälkäskluse aktiveerimine<br>Häälkäskluse aktiveerimine<br>Häälkäskluste näpunäited<br>Teekonna alustamine häälkäsklusega<br>Vaigistamisjuhised<br>Rakenduste kasutamine<br>Seadmes kasutusjuhendi vaatamine<br>Eelmiste teekondade ja sihtkohtade vaatamine<br>Navigatsiooniseaded<br>Kaardi ja sõiduki seaded<br>Kaartide lubamine<br>Teekonnaeelistuste seaded<br>Juhiabisüsteemi seaded<br>Liiklusseaded<br>Bluetooth juhtmevaba tehnoloogia sisselülitamine<br>Ühendamine traadita võrku<br>Ekraaniseaded<br>Heli ja teavituste helitugevuse seadistamine<br>Asukohateenuste aktiveerimine ja blokeerimine<br>Tekstikeele seadistamine<br>Kuupäeva ja kellaaja seaded                                                                                   | <b>15 15 15 16 16 16 16 16 16 16 16</b>                                                                                                    |
| Paaristatud Bluetooth seadme kustutamine.<br>Seotud telefoni kustutamine.<br>Liiklus<br>Liiklus<br>Liiklusteabe vastuvõtmine liiklusteabe vastuvõtja abil.<br>Liiklusteabe lubamine.<br>Liikluse vaatamine kaardil.<br>Liiklusummikute otsimine.<br>Häälkäsklus<br>Aktiveerimisfraasi seadmine.<br>Häälkäskluse aktiveerimine.<br>Häälkäskluse aktiveerimine.<br>Häälkäskluste näpunäited.<br>Teekonna alustamine häälkäsklusega.<br>Vaigistamisjuhised.<br><b>Rakenduste kasutamine</b> .<br>Seadmes kasutusjuhendi vaatamine.<br>Eelmiste teekondade ja sihtkohtade vaatamine.<br>Dverlander Seaded.<br>Navigatsiooniseaded.<br>Kaardi ja sõiduki seaded.<br>Kaartide lubamine.<br>Teekonnaeelistuste seaded.<br>Juhiabisüsteemi seaded.<br>Liiklusseaded.<br>Bluetooth juhtmevaba tehnoloogia sisselülitamine.<br>Ühendamine traadita võrku.<br>Ekraaniseaded.<br>Heli ja teavituste helitugevuse seadistamine.<br>Asukohateenuste aktiveerimine ja blokeerimine.<br>Tekstikeele seadistamine.                                                        | <b>15 15 15 15 16 16 16 16 16 16 16 16</b>                                                                                                    |

## Alustamine

#### 

Toote hoiatused ja muu olulise teabe leiad toote karbis olevast juhendist *Tähtis ohutus- ja tootealane teave*.

- 1 Uuenda seadme kaarte ja tarkvara (*Kaartide ja tarkvara uuendamine Wi-Fi võrgu kaudu*, lehekülg 18).
- 2 Seadista konto Garmin Explore<sup>™</sup> (*Garmin Explore*, lehekülg 12).
- **3** Aseta seade sõidukisse ning ühenda see toitepessa (*Seadme paigaldamine sõidukisse ja sellele voolu andmine*, lehekülg 1).
- 4 Seadista sõiduki profiil (Sõiduki profiilid, lehekülg 3).
- 5 Sihtkohta navigeerimine (*Teekonna alustamine*, lehekülg 4).

## Seadme ülevaade

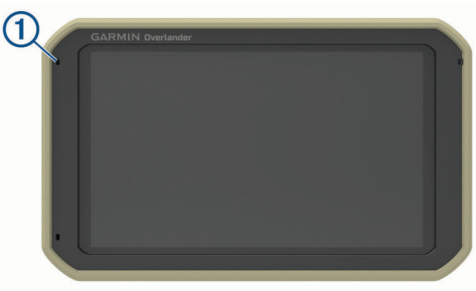

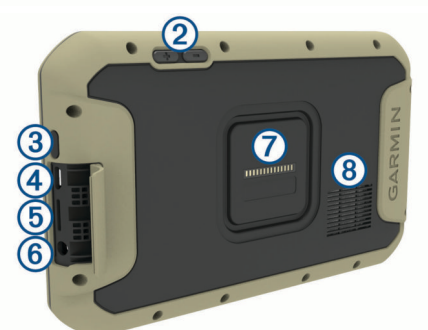

| 1 | Vabakäekõnede mikrofon                |
|---|---------------------------------------|
| 2 | Helitugevuse muutmine                 |
| 3 | Toitenupp                             |
| 4 | Mikro USB toite- ja andmepesa         |
| 5 | Kaardi- ja mälukaardipesa             |
| 6 | 3,5 mm helipesa                       |
| 0 | Magnetkinnitus ja 14 klemmiga pistmik |
| 8 | Kõlar                                 |

## Seadme paigaldamine sõidukisse ja sellele voolu andmine

#### A HOIATUS

Toode sisaldab liitium-ioonakut. Selleks, et vältida vigastusi ja toote kahjustamist, mille võib põhjustada aku kokkupuude liigse kuumusega, ära hoia seadet otsese päikesevalguse käes.

Nii seade kui ka selle kinnitus sisaldavad magneteid. Teatud tingimuste korral võivad magnetid mõnede kehasiseste meditsiiniseadmete ja elektroonikaseadmete, nt südamestimulaatorite, insuliinipumpade või sülearvutite kõvaketaste töös häireid põhjustada. Hoia seadet meditsiiniseadmetest ja elektroonikaseadmetest eemal. Enne seadme kasutamist akutoitel peaksid akut laadima.

1 Lükka hoidik ① iminapa ② külge, kuni kuuled klõpsatust.

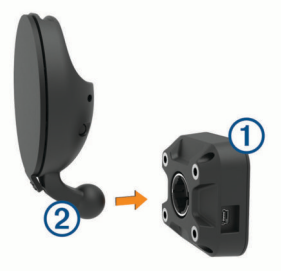

2 Tõmba hoob ③ alla, vajuta iminapp tuuleklaasile ja lükka hoob tuuleklaasi suunas tagasi.

Hoob peab olema suunatud tuuleklaasi ülaosa poole.

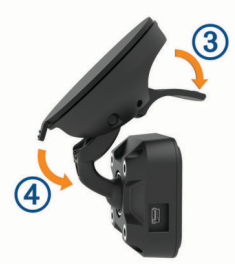

- 3 Tõmba iminapa tugijalg ④ välja.
- 4 Vajadusel pööra hoidikut nii, et logo Garmin<sup>®</sup> oleks õiget pidi.
- 5 Ühenda sõiduki toitejuhe (5) hoidiku ühenduspessa.

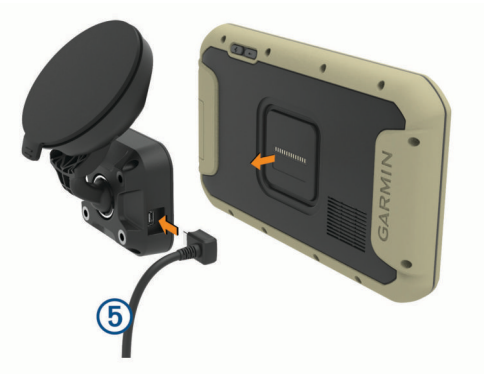

- 6 Aseta seadme tagakülg vastu hoidikut.
- 7 Ühenda sõiduki toitejuhtme teine ots seadme toitepessa.

## Palladapteri paigaldamine

Seadme komplekti kuulub ühetolline pallhoidik, mis ühildub teiste kolmandate isikute paigalduslahendustega.

Kinnita palladapter ① alusele ② kaasasolevate kruvide ③ abil.

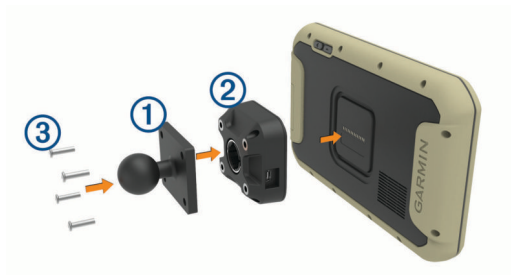

## Seadme sisse- ja väljalülitamine

Seadme sisselülitamiseks vajuta toitenuppu ① või ühenda seade toiteallikaga.

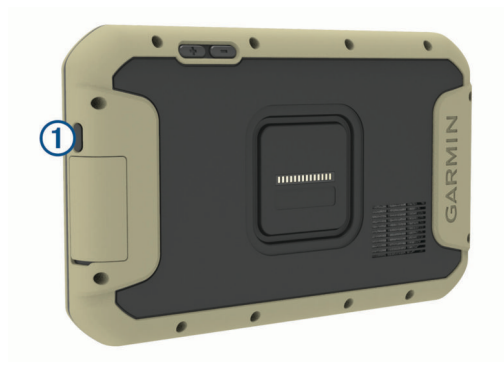

 Seadme unerežiimi sisselülitamiseks vajuta toitenuppu, kui seade on sisse lülitatud.

Unerežiimis on ekraan välja lülitatud ning seade kasutab väga vähe toidet, samas toimub ärkamine kiirelt ning seade on kohe kasutamiseks valmis.

VIHJE: seadme aku kiiremaks laadimiseks pane seade unerežiimile.

 Seadme täielikuks väljalülitamiseks hoia toitenuppu all, kuni ekraanil kuvatakse viip, seejärel vali Lülita välja.

## GPS-signaalide vastuvõtt

Pärast navigatsiooniseadme sisselülitamist peab GPSvastuvõtja saama ühenduse satelliitidega ja määrama praeguse asukoha. Satelliitidega ühenduse saamise kiirus sõltub mõningatest asjaoludest, sealhulgas sellest, kui kaugel oled sellest kohast, kus sa viimati navigatsiooniseadet kasutasid; sellest, kas taevas on pilvitu ning kui kaua aega on möödunud ajast, mil sa viimati navigatsiooniseadet kasutasid. Navigatsiooniseadme esmakordsel sisselülitamisel võib satelliitsignaali saamine mitu minutit aega võtta.

- 1 Lülita seade sisse.
- 2 Veendu, et olekuribal kuvatakse ♥. Vastasel korral lülita sisse asukohateenused.
- **3** Vajaduse korral liigu kõrghooneteta ja puudeta lagedasse paika, kus puuduvad peakohal asuvad takistused.

Teade Seadistan satellite kuvatakse navigeerimiskaardi ülaservas, kuni seade tuvastab su asukoha.

## Avakuva

MÄRKUS. kui avakuva on kohandatud, siis võib selle välimus olla erinev.

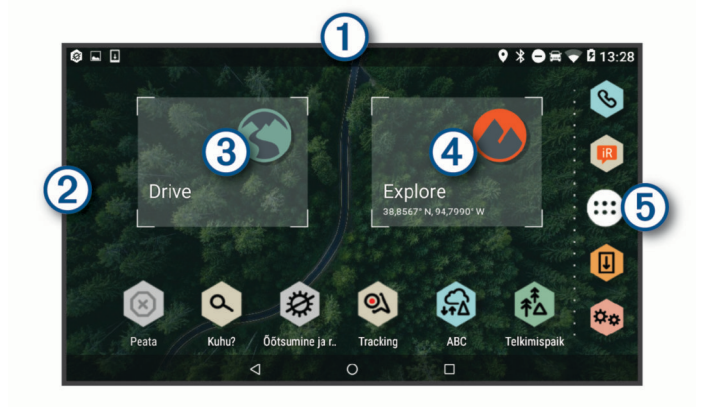

1 Teavituste nägemiseks nipsa alla.

Sätete ja taustvalguse heleduse kiireks muutmiseks nipsa kaks korda alla.

2 Tausta kohandamiseks või avakuvale vidinate lisamiseks hoia all.

(3) Vali, et kuvada maanteedel navigeerimise funktsioonid või otsida huvipunkte.

- (4) Vali, et kuvada rakendus Garmin Explore, mis pakub maastikul navigeerimise teavet ning põhjalikke topograafilisi kaarte.
- (5) Vali rakenduste sahtli avamiseks. Rakenduste sahtel sisaldab seadmesse installitud kõikide rakenduste otseteesid.

#### Rakenduse avamine

Avakuval on tihti kasutatavate rakenduste otseteed. Rakenduste sahtel sisaldab seadmesse installitud kõiki rakendusi, mis on jaotatud kolmele vahekaardile. Vahekaart Drive sisaldab rakendusi, millega saab maanteedel navigeerida ning mida saab auto jaoks eri viisil kasutada. Vahekaart Explore sisaldab rakendusi, millega maastikul navigeerida ja avastusretki teha. Vahekaart Tööriistad sisaldab kasulikke side- ja muude toimingute rakendusi.

Rakenduse käivitamiseks vali suvand.

- Vali rakenduse otsetee avakuvalt.
- Avakuvale otseteede lisamine
- 1 Vali 🕀.
- 2 Vali rakenduste vahekaart, et veel rakendusi kuvada.
- 3 Hoia rakendust all ja lohista see avakuvale.

#### Teavituste kuvamine

- Nipsa ekraani ülaservast allapoole. Kuvatakse teavituste loend.
- **2** Tee valik:
  - Teavituses märgitud toimingu või rakenduse käivitamiseks vali teavitus.
  - Teavituse hülgamiseks nipsa teavitus paremale.

#### Olekuriba ikoonid

Olekuriba paikneb peamenüü ülaosas. Olekuriba ikoonid kuvavad teavet seadme funktsioonide kohta.

| 9 | Asukohateenused on lubatud.                                                                                                    |
|---|----------------------------------------------------------------------------------------------------|
| * | Bluetooth <sup>®</sup> tehnoloogia on sisse lülitatud.                                                                                      |
| * | Ühendatud Bluetooth seadmega.                                                                                                    |
|   | Ühendatud Wi-Fi <sup>®</sup> võrguga (Ühendamine traadita võrku,<br>lehekülg 17).                                                           |
|   | Aktiivse sõiduki profiil. Sõiduki profiili sätete nägemiseks nipsa kaks korda alla ja vali suvand ( <i>Sõiduki profiilid</i> , lehekülg 3). |
|   | Aku laetuse tase.                                                                                                    |

## Puuteekraani kasutamine

- · Üksuse valimiseks klõpsa ekraanil.
- Panoraamimiseks või sirvimiseks lohista või nipsa sõrmega ekraanil.
- Vähendamiseks libista ekraanil kahte sõrme teineteise poole.
- Suurendamiseks libista sõrmi teineteisest eemale.

## Ekraani heleduse reguleerimine

Seade saab kasutada ümbritseva valguse andurit, et ekraani heledust sõiduki valgustingimuste alusel automaatselt kohandada (*Ekraaniseaded*, lehekülg 17). Heleduse käsitsi muutmiseks kasuta teavituspaneeli või sätete menüüd.

- 1 Tee valik:
  - Teavituspaneeli kiirsätete laiendamiseks nipsa ekraani ülaservast kaks korda allapoole.
  - Vali 🗢 > Ekraan > Heleduse tase.
- 2 Reguleeri heledust.

## Sõiduki profiilid

#### 

Sõiduki profiiliomaduste sisestamine ei garanteeri, et sõiduki omadusi arvestatakse kõigi teekonna soovituste tegemisel, või et saad hoiatusikoone kõikidel juhtudel. Kaardiandmetes võib esineda puudusi ja seade ei suuda nendega arvestada kõigi teeolude ja piirangute korral. Kui juhid, jälgi alati tähelepanelikult kõiki liiklusmärke ja teeseisukorda.

Teekond ja navigeerimine arvutatakse olenevalt sõiduki profiilist erinevalt. Valitud sõiduki profiili märgib olekuribal olev ikoon. Seadme navigeerimis- ja kaardiseadeid saab iga sõidukitüübi jaoks eraldi kohandada.

Kui aktiveerid autoelamu profiili, jätab seade teekonnal välja piirangutega või läbipääsmatud piirkonnad. See funktsioon põhineb sõiduki mõõtmetel, kaalul ja muude omaduste andmetel, mille sisestasid.

## Auto profiil

Auto profiil on eellaaditud sõidukiprofiil, mis on ette nähtud haagiseta autos kasutamiseks. Auto profiili kasutamisel arvutab seade tavapärase automarsruudi. Suurte sõidukite marsruudi koostamine pole saadaval. Suurtele sõidukitele omased funktsioonid ja seaded ei ole auto profiili kasutamisel saadaval.

## Sõiduki profiili lisamine

Sõiduki profiil on valikuline funktsioon, mis pakub marsruudi suurte sõidukite, nt autoelamute või haagiste kõrguse ja kaalu põhjal. Kui sul on suur sõiduk või vead haagist, peaksid seadistama sõiduki profiilil. Sõiduki profiili saad määrata igale sõidukikonfiguratsioonile, mida seadmega Overlander kasutad.

- 1 Vali ⊕ > ⑤ > Sõiduki profiil > +.
- 2 Vali sinu sõiduki konfiguratsioonile kõige lähem valik.
- **3** Sõiduki andmete sisestamiseks järgi ekraanil kuvatavaid juhiseid.

## Sõiduki profiili vahetamine

Seadme esmasel sisselülitamisel palutakse valida sõiduki profiil. Võid igal ajal käsitsi muu profiili valida.

- 1 Tee valik:
  - Nipsa ekraani ülaservast kaks korda alla ja vali sõiduki profiili ikoon, nt 🛱 või 🚔.
  - Vali 🗢 > Navigeerimine > Sõiduki profiil.
- 2 Vali sõiduki profiil.

Kuvatakse sõiduki profiili teave, sh mõõtmed ja kaal.

3 Vali Vali.

## Sõiduki profiili muutmine

Saad muuta sõiduki profiili põhiteavet või lisada sõiduki profiili üksikasjalikku teavet, nt maksimumkiiruse.

- 1 Vali 🕸 > Navigeerimine > Sõiduki profiil.
- 2 Vali sõiduki profiil, mida soovid muuta.
- 3 Tee valik:
  - Sõiduki profiili andmete muutmiseks vali i i ja muudetav väli.
  - Sõiduki profiili ümbernimetamiseks vali > = > Nimeta profiil ümber.
  - Sõiduki profiili kustutamiseks vali A > = > Kustuta.

## Juhi teavitamise funktsioonid ja hoiatused

#### <u> ETTEVAATUST</u>

Juhihoiatused ja kiiruspiirangufunktsioonid on üksnes informatiivsed ega vabasta juhti vastutusest järgida kõiki kehtivaid kiiruspiiranguid ja kasutada alati ohutuid sõiduvõtteid. Garmin ei vastuta trahvide või noomituste eest, mis võivad sulle osaks langeda kehtiva liiklusseaduse ja liiklusmärkide mittejärgimise tõttu.

Seade pakub funktsioone ohutumaks ja säästlikumaks sõiduks, isegi kui liigud tuttavas piirkonnas. Seade esitab helisignaali või -teate ning kuvab teabe iga hoiatuse puhul. Teatud tüüpi hoiatuste puhul saab kuuldava helisignaali sisse ja välja lülitada. Teatud piirkondades ei ole teatud hoiatused saadaval.

- Koolid: seade esitab helisignaali ja kuvab eesoleva kooli või koolipiirkonnaga seotud kiiruspiirangu (kui see on olemas).
- Piirkiiruse ületamine: kui ületad maanteel kehtivat kiiruspiirangut, esitab seade signaali ja kuvab kiiruspiiranguikoonil punase piirjoone.
- Kiiruspiirangu muutus: seade esitab signaali ja kuvab eesoleva kiiruspiirangu, et saaksid kiiruse vähendamiseks valmistuda.
- Raudteeülesõit: seade esitab helisignaali, et anda märku eesolevast raudteeülesõidust.
- Loomade teeületuskoht: seade esitab helisignaali, et anda märku eesolevast loomade teeületuskohast.
- Kurvid: seade esitab helisignaali, et anda märku teekurvist.
- Aeglasem liiklus: seade esitab helisignaali, kui lähened kiirteel aeglasema liikluse alale. Selle funktsiooni kasutamiseks peab su seade liiklusteavet vastu võtma (*Liiklus*, lehekülg 15).
- Kinnijäämise oht: seade esitab signaali ja kuvab teate, kui lähened teele, kus sõiduk võib kinni jääda.
- Külgtuul: seade esitab signaali ja kuvab teate, kui lähened teele, kus on tugev külgtuul.
- Kitsas tee: seade esitab signaali ja kuvab teate, kui lähened teele, mis on sõiduki jaoks liiga kitsas.
- Järsk kallak: seade esitab signaali ja kuvab teate, kui lähened järsule kallakule.
- **Osariigi- ja riigipiirid**: seade esitab signaali ja kuvab teate, kui lähened osariigi- või riigipiirile.
- Sulge propaanikraan: seade esitab signaali ja kuvab teate, kui lähened teele, kus propaanikraan peab olema suletud.

## Heliliste juhihoiatuste sisse- või väljalülitamine

Teatud tüüpi hoiatuste puhul saab kuuldava helisignaali sisse ja välja lülitada. Visuaalne hoiatus kuvatakse ka siis, kui helihoiatus on välja lülitatud.

- 1 Vali ☆☆ > Navigeerimine > Juhiabisüsteem > Helilised hoiatused juhile.
- 2 Märgi või tühjenda iga hoiatuse kõrval olev ruut.

## Foori- ja kiiruskaamerad

## TEATIS

Garmin ei vastuta punase tule kaamera või kiiruskaamera andmebaasi täpsuse ega selle kasutamisest johtuvate tagajärgede eest.

**MÄRKUS.** see funktsioon pole teatud piirkondade ja tootemudelite puhul kasutatav.

Teatud tootemudelite puhul on foori- ja kiiruskaamerate asukoha teave teatud piirkondades saadaval. Seade annab hoiatuse, kui

lähened teadaolevale kiiruskaamerale või punase fooritule kaamerale.

 Seadmesse salvestatud kaamerate andmebaasi saab uuendada tarkvara Garmin Express<sup>™</sup> (garmin.com/express) abil. Kiiruskaamerate uusima teabe saamiseks peaksid oma seadet regulaarselt uuendama.

## **Teedel navigeerimine**

## Teekonnad

Teekond on liikumistee praegusest asukohast ühte või enamasse sihtkohta.

- Seade arvutab soovitatava teekonna sihtkohta sinu määratud eelistuste põhjal, sh lähtudes teekonna arvutamise režiimist (*Teekonna arvutusrežiimi muutmine*, lehekülg 5) ja vältimistest (*Viivituste, teemaksude ja teatud piirkondade* vältimine, lehekülg 5).
- Seade saab automaatselt eirata ka maanteid, mis ei ole aktiivse sõiduki profiili jaoks sobivad.
- Sihtkohta navigeerimist saab alustada kiiresti soovitatava teekonna alusel, kuid võid valida ka alternatiivse marsruudi (*Teekonna alustamine*, lehekülg 4).
- Kui soovitud teatud maanteid kasutada või vältida, saad teekonda kohandada.
- Teekonnale saab lisada mitu sihtkohta.

## Teekonna alustamine

- 1 Vali Q ning otsi asukohta.
- 2 Vali asukoht.
- 3 Tee valik.
  - Navigeerimise alustamiseks soovitatud teekonna järgi vali Mine!.
  - Alternatiivse teekonna valimiseks vali Y ning vali teekond. Alternatiivsed teekonnad kuvatakse kaardist paremal.
  - Teekonna muutmiseks vali Y > Redigeeri teekonda ning lisa teekonnale kujunduspunkte.

Seade arvutab teekonna sihtkohta ning juhendab hääljuhiste ning kaardil kuvatava teabe abil (*Sinu teekond kaardil*, lehekülg 4). Teekonna põhimaanteede eelvaade kuvatakse mõneks sekundiks kaardi servas.

Kui pead teekonnal peatusi tegema, saad need asukohad teekonnale lisada.

#### Teekonna alustamine kaardil

Teekonna alustamiseks saad valida asukoha kaardilt.

- 1 Vali Drive.
- 2 Otsinguala kuvamiseks lohista ja suurenda/vähenda kaarti.
- 3 Vajadusel vali Q, et filtreerida kuvatavaid huvipunkte kategooria alusel.

Asukohatähised (4 või sinine täpp) kuvatakse kaardil.

- 4 Vali suvand:
  - Vali asukohamarker.
  - Vali punkt, nt tänav, ristmik või aadress.
- 5 Vali Mine!.

## Kojusõit

Kui alustad esimest korda koduteekonda, palub seade sisestada kodu asukoha.

- 1 Vali Q > Mine koju.
- 2 Vajadusel sisesta kodu asukoht.

## Kodu asukohateabe muutmine

1 Vali Q > > Seadista kodukoht.

2 Sisesta kodu asukoht.

## Sinu teekond kaardil

Seade juhendab sõitmisel sihtkohta hääljuhiste ja kaardil oleva teabe abil. Järgmise pöörde, väljasõidu või muu tegevuse juhised kuvatakse kaardi ülaosas.

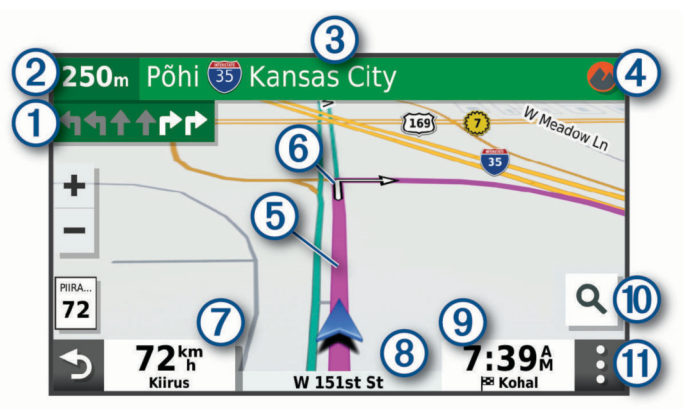

- Järgmine tegevus teekonnal. Näitab järgmist pööret, väljasõitu või muud tegevust ning võimalusel sobivat sõidurada.
- (2) Kaugus järgmise tegevuseni.
- 3 Järgmise tegevusega seotud tänava nimi või väljasõit.
- (4) Avab rakenduse Garmin Exploremaastikul navigeerimiseks.
- 5 Kaardil esiletõstetud teekond.
- 6 Järgmine tegevus teekonnal. Kaardil olevad nooled näitavad järgmiste tegevuste asukohta.
- Sõiduki kiirus.
- (8) Maantee nimi, millel sõidad.
- ④ Hinnanguline saabumisaeg.
- VIHJE: puuduta välja, et muuta kuvatavat teavet.
- 1 Vali, et alustada uut teekonda või otsida huvipunkte.
- (1) Kaardi tööriistad. Kuvab tööriistad marsruudi ja ümbruse kohta lisateabe näitamiseks.

#### Aktiivne sõiduraja juhendamine

Ärapöördele, mahasõidule või ristmikule lähenedes näidatakse kaardi kõrval detailset simulatsiooni, kui see on saadaval. Värvitud joon ① märgib õiget rada pöörde sooritamiseks.

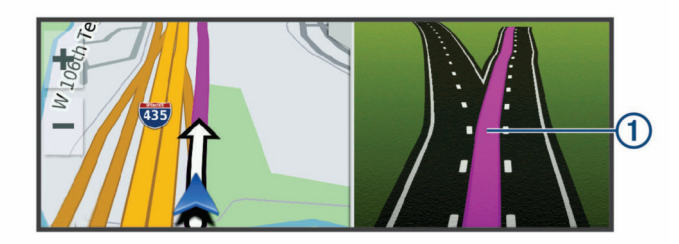

#### Pöörete ja suundade vaatamine

Teekonnal navigeerimisel saad vaadata eesolevaid pöördeid, sõidurajavahetusi või muid teekonna suundi.

- **1** Vali kaardil valik:
  - Eesolevate pöörete ja juhiste vaatamiseks vali :> Pöörded.

Kaardi tööriist kuvab järgmised neli pööret või suunda kaardi kõrval. Loendit uuendatakse teekonnal navigeerimisel automaatselt.

- Kogu teekonna pöörete ja suundade täieliku loendi vaatamiseks vali kaardi ülaosast tekstiriba.
- 2 Vali pööre või suund (valikuline).

Kuvatakse detailne teave. Suuremate maanteede ristmike puhul võidakse kuvada ristmikukujutis, kui see on saadaval.

#### Kogu teekonna vaatamine kaardil

- 1 Teekonnal navigeerides vali suvaline koht kaardil.
- 2 Vali 🦯.

## Sihtkohta saabumine

Sihtkohale lähenedes annab seade teavet teekonna lõppemise kohta.

- M näitab sihtpunkti kaardil ning sihtpunkti jõudmisest teavitatakse häälteateate abil.
- Sihtkohale lähenedes pakub seade automaatselt parkimisvõimaluste otsingut. Läheduses olevate parkimiskohtade leidmiseks vali Jah (*Parkimine sihtkoha lähedal*, lehekülg 5).
- Sihtpunktis peatudes lõpetab seade automaatselt teekonna. Kui seade kohalejõudmist ise ei tuvasta, vali teekonna lõpetamiseks Peata.

#### Parkimine sihtkoha lähedal

Seade aitab leida sihtpunktis parkimiskohta. Sihtkohale lähenedes pakub seade automaatselt parkimisvõimaluste otsingut.

- 1 Tee valik:
  - Kui seade pakub lähipiirkonnas olevate parkimisvõimaluste otsimist, vali Jah.
  - Kui seade seda ei paku, vali Q > Kategooriad > Parkimine ja siis vali Q > Minu sihtkoht.
- 2 Vali Filtreeri parkimisvõimalusi ja siis vähemalt üks filtreerimiskategooria – vabad kohad, parkimisviis, hind või makseviis (valikuline).

MÄRKUS. kõigis kohtades ei pruugi üksikasjalik teave parkimise kohta saadaval olla.

**3** Vali parkla asukoht ja siis **Mine!** > **Lisa järg. peatusena**. Seade juhatab sind parkimisalale.

## Aktiivse teekonna muutmine

#### Asukoha lisamine teekonnale

Enne asukoha lisamist teekonnale pead teekonnal navigeerima (*Teekonna alustamine*, lehekülg 4).

Asukohti saab lisada ka teekonna keskel või lõpus. Näiteks saad teekonna järgmise sihtkohana lisada tankla.

- 1 Vali kaardil **5** > **Q**.
- 2 Otsi asukohta.
- 3 Vali asukoht.
- 4 Vali Mine!.
- 5 Tee valik:
  - Asukoha lisamiseks teekonna järgmise sihtkohana vali Lisa järg. peatusena.
  - Asukoha lisamiseks teekonna lõppu vali Lisa lõpppeatusena.
  - Asukoha lisamiseks ja sihtkohtade järjestuse määramiseks vali Lisa aktiiv. teekonnale.

Seade võtab lisatud asukoha arvesse ja arvutab teekonna uuesti ning juhatab sind järjekorras sihtkohtadesse.

#### Teekonna kujundamine

Enne teekonna kujundamist pead teekonda alustama (*Teekonna alustamine*, lehekülg 4).

Kursi muutmiseks saad teekonda käsitsi kujundada. Nii saad teekonna suunata teatud maanteele või läbida teatud piirkond ilma peatuse või sihtkoha lisamiseta teekonnale.

1 Puuduta suvalist kohta kaardil.

م Vali کھر.

Seade lülitub teekonna kujundamise režiimile.

3 Vali kaardil asukoht.

VIHJE: kaardi suurendamiseks ja täpsema asukoha valimiseks saad valida +.

Seade arvutab teekonna uuesti, et võtta arvesse ka valitud asukoht.

- 4 Vajadusel vali järgmiste hulgast suvand.
  - Kujunduspunktide lisamiseks teekonnale vali kaardil täiendavaid asukohti.
  - Kujunduspunkti eemaldamiseks vali 🟛
- 5 Kui oled teekonna kujundamise lõpetanud, vali Mine!.

#### Ümbersõit

Võid teha teekonnal ümbersõidu või vältida teatud teid. See on kasulik ehituspiirkonda, suletud või kehvadele teedele sattudes.

- 1 Vali kaardilt : > Redigeeri teekonda.
- 2 Tee valik:
  - Ümbersõidu teepikkuse kehtestamiseks vali Ümbersõit vahemaa järgi.
  - Teekonnal kindlast teest ümbersõidu tegemiseks vali Ümbersõit vastavalt teele.

#### Teekonna arvutusrežiimi muutmine

- 1 Vali \* > Navigeerimine > Marsruudieelistused > Arvutusrežiim.
- 2 Tee valik:
  - Vali Kiirem aeg, et arvutada teekond, mida mööda on võimalik kiiremini sõita, kuid mis võib olla pikem.
  - Vali **Maastikul**, et arvutada punktist punkti teekonnad (teedeta).
  - Vali Lühem teekond, et arvutada lühema vahemaaga teekond, kuid mille läbimisele võib kuluda rohkem aega.

## Teekonna lõpetamine

- Vali kaardil > 😣.
- Nipsa teavitusribal alla ja vali ettevõtte Garmini navigeerija
   O.

## Soovitatud teekondade kasutamine

Enne funktsiooni kasutamist pead salvestama vähemalt ühe asukoha ja aktiveerima reisiandmete funktsiooni (*Seadmeseaded*, lehekülg 18).

Funktsiooni myTrends<sup>™</sup> abil arvutab seade sihtkohta saabumise reisiandmete, nädalapäeva ja kellaaja alusel. Kui oled salvestatud sihtkohta mitu korda sõitnud, võidakse sihtkoht kuvada kaardi navigeerimisribal koos hinnangulise reisiaja ning liiklusteabega.

Soovitatud teekonna vaatamiseks vali navigeerimisriba.

## Viivituste, teemaksude ja teatud piirkondade vältimine

#### Teekonnale jäävate liiklusviivituste vältimine

Enne kui saad liiklusseisakuid vältida, pead vastu võtma liiklusteabe (*Liiklusteabe vastuvõtmine liiklusteabe vastuvõtja abil*, lehekülg 15).

Seade optimeerib vaikimisi teekonda, et vältida liiklusseisakuid automaatselt. Kui oled selle valiku liiklusseadetes keelanud (*Liiklusseaded*, lehekülg 17), saad liiklusseisakuid vaadata ja vältida käsitsi.

- 1 Teekonnal navigeerides vali : > Liiklus.
- 2 Vali Altern. teekond, kui see on saadaval.
- 3 Vali Mine!.

#### Maksuliste teede vältimine

Seade saab vältida teekonda läbi piirkondade, kus on vaja maksta makse, näiteks tee- või sillamaksu. Vältida saab ka ummikupiirkondi. Seade võib siiski tasulise piirkonna teekonda lisada, kui muud teekonnad ei ole mõistlikud.

#### 1 Vali 🗢 > Navigeerimine > Marsruudieelistused.

**2** Tee valik:

MÄRKUS. menüü muutub sõltuvalt kasutuspiirkonnast ja seadme kaardiandmetest.

- Vali Maksulised teed.
- Vali Tollid ja maksud > Maksulised teed.
- 3 Tee valik:
  - Kui soovid, et seade küsiks enne tasulise piirkonna lisamist alati luba, vali Küsi alati.
  - Teemaksude alatiseks vältimiseks vali Väldi.
  - Teemaksude alatiseks lubamiseks vali Luba.
- 4 Vali Salvesta.

#### Teemaksu vältimine

Kui seadme kaardiandmed sisaldavad üksikasjalikku teemaksuteavet, võid tasulisi teid vältida või lubada.

MÄRKUS. see funktsioon ei ole saadaval kõikides piirkondades.

- Vali ✿ > Navigeerimine > Marsruudieelistused > Tollid ja maksud > Teemaksud.
- 2 Vali riik.
- 3 Tee valik:
  - Kui soovid, et seade küsiks iga kord enne tasulisele teele juhendamist, vali Küsi alati.
  - Tasuliste teede vältimiseks vali Väldi.
  - Tasuliste teede lubamiseks vali Luba.
- 4 Vali Salvesta.

#### Tee tüüpide vältimine

- 1 Vali 🕸 > Navigeerimine > Marsruudieelistused > Väldi.
- 2 Vali teekonnal välditavad tee tüübid ja seejärel vali OK.

#### Loodushoiualade vältimine

Seade saab vältida keskkonna- või heitmepiiranguid, mis võivad veokile kehtida. See valik rakendub aktiivse sõidukiprofiili sõidukitüübile (*Sõiduki profiilid*, lehekülg 3).

- 1 Vali ✿☆ > Navigeerimine > Marsruudieelistused > Loodushoiualad.
- 2 Tee valik:
  - Kui soovid, et seade küsiks enne loodushoiuala lisamist alati luba, vali Küsi alati.
  - Loodushoiualade alatiseks vältimiseks vali Väldi.
  - Loodushoiualade alatiseks lubamiseks vali Luba.
- 3 Vali Salvesta.

#### Kohandatud vältimised

Funktsiooniga Kohandatud vältimised saad teatud piirkondi või maanteelõike vältida. Seade väldib teekonna arvutamisel neid piirkondi ja maanteid, kui on olemas muid mõistlikke teekondi.

#### Tee vältimine

- 1 Vali ✿⇔ > Navigeerimine > Marsruudieelistused > Kohandatud vältimised.
- 2 Vajadusel vali Lisa välditav objekt.
- 3 Vali Lisa välditav tee.
- 4 Vali välditava tee osa alguspunkt ja seejärel vali Järgmine.
- 5 Vali teeosa lõpp-punkt ja seejärel vali Järgmine.
- 6 Vali Valmis.

#### Piirkonna vältimine

- 1 Vali ✿☆ > Navigeerimine > Marsruudieelistused > Kohandatud vältimised.
- 2 Vajadusel vali Lisa välditav objekt.
- 3 Vali Lisa välditav ala.
- 4 Vali välditava piirkonna vasak ülanurk ja seejärel vali Järgmine.
- 5 Vali välditava piirkonna parem alanurk ja seejärel vali Järgmine.

Valitud piirkond varjutatakse kaardil.

6 Vali Valmis.

#### Kohandatud välditavate objektide blokeerimine

Saad välditavaid objekte blokeerida neid kustutamata.

- 1 Vali ✿☆ > Navigeerimine > Marsruudieelistused > Kohandatud vältimised.
- 2 Vali välditavad objektid.
- 3 Vali = > Keela.

#### Kohandatud välditavate objektide kustutamine

- 1 Vali ✿☆ > Navigeerimine > Marsruudieelistused > Kohandatud vältimised > m.
- 2 Tee valik:
  - Kõigi kohandatud vältimiste kustutamiseks vali Vali kõik > Kustuta.
  - Ühe välditava objekti kustutamiseks vali välditav objekt ja seejärel vali Kustuta.

## Asukohtade otsimine ja salvestamine

Seadmesse laaditud kaardid sisaldavad asukohti, nagu restoranid, hotellid ja autoteenindused, ning üksikasjalikku tänavateavet. Menüü Q aitab leida sihtkohta ja pakub mitut meetodit teabe sirvimiseks, otsinguks ja salvestamiseks.

- Kogu asukohateabe kiireks otsinguks sisesta otsingusõnad (Asukoha otsimine otsinguriba abil, lehekülg 8).
- Sirvi või otsi eellaaditud huvipunkte kategooria alusel (*Huvipunktid*, lehekülg 6).
- Otsi ja vaata Foursquare<sup>®</sup> huvipunkte (*Teenuse Foursquare* huvipunktide otsimine, lehekülg 7).
- Leia kindlaid asukohti, nagu aadresse, ristmikke või geograafilisi koordinaate, otsinguvahendite abil (Otsinguvahendid, lehekülg 9).
- Otsi mõne teise asula või piirkonna lähedusest (Otsingupiirkonna muutmine, lehekülg 8).
- Salvesta lemmikasukohad, et neid tulevikus kiiresti leida (*Asukohtade salvestamine*, lehekülg 10).
- Naase hiljuti leitud asukohtade juurde (*Hiljuti leitud asukohtade vaatamine*, lehekülg 9).

## Huvipunktid

Huvipunkt on koht, mis võib sulle kasulik või huvitav olla. Huvipunktid on rühmitatud kategooriate alusel ning võivad sisaldada populaarseid reisisihtkohti, nagu tanklaid, restorane, hotelle ja meelelahutuskohti.

#### Navigeerimine teenuse Garmin Explore asukohta

Enne teenuse Garmin Explore asukohta navigeerimist pead lisama kontole Garmin Explore vähemalt ühe asukoha.

- 1 Vali Q > Explore.
- **2** Vali kategooria.
- Vali asukoht.

- 4 Vali suvand.
  - Kui soovid asukohta navigeerida täppisjuhiste abil, vali Mine!.
  - Kui soovid vaadata asukohta rakenduse Garmin Explore abil, vali O.

#### Asukoha otsimine kategooria alusel

- 1 Vali Q.
- 2 Vali kategooria või Kategooriad.
- 3 Vajadusel vali alamkategooria.
- 4 Vali asukoht.

#### Kategoorias otsimine

Pärast huvipunktide otsingut võidakse teatud kategooriaid kiirotsingu loendis kuvada (näitab viimast nelja valitud sihtkohta).

- 1 Vali Q > Kategooriad.
- 2 Vali kategooria.
- 3 Tee valik:
  - Vali ekraani paremalt poolt kiirotsingu loendist sihtkoht. Kiirotsingu loendis kuvatakse valitud kategoorias hiljuti leitud asukohtade loend.
  - · Vali vajadusel alamkategooria, seejärel vali sihtkoht.

#### Laagriplatside leidmine

Vali Q > Kõik laagriplatsid.

#### Haagiste parklate otsimine

**MÄRKUS.** see funktsioon ei ole saadaval kõikides piirkondades. Haagiste parklaid saad otsida saadaolevate mugavusteenuste alusel.

- 1 Vali Q > PlanRV Parks.
- 2 Vajadusel vali Filtreeri mugavusteenuste alusel, vali vähemalt üks mugavusteenus ja seejärel Salvesta.
- 3 Vali asukoht.

#### Huvipunktide Ultimate Campgrounds leidmine

**MÄRKUS.** see funktsioon ei ole saadaval kõikides piirkondades. Seade kuvab huvipunktidUltimate Campgrounds, et saaksid oma asukoha läheduses avalikke laagriplatse leida.

- 1 Vali Q > Ultimate Public Campgrounds.
- 2 Vajaduse korral vali Otsingufiltrid, vali üks või rohkem otsingufiltrit ja seejärel Otsi.
- 3 Vali asukoht.

## Autoelamu teenuste otsimine

**MÄRKUS.** see funktsioon ei ole saadaval kõikides piirkondades. Saad otsida läheduses paiknevaid asukohti, mis pakuvad teenuseid autoelamu remontimiseks, pukseerimiseks jne.

Vali Q > PlanRV Services.

#### Rahvusparkide otsimine

Põhja-Ameerika või USA kaartidega mudelid sisaldavad ka USA rahvusparkide üksikasjalikku teavet. Võid navigeerida rahvusparki või rahvuspargis olevasse konkreetsesse kohta.

1 Vali Q > Rahvuspargid.

Kuvatakse rahvusparkide loend (lähim park asub kõige üleval).

- 2 Vali Otsi ja sisesta otsingu täpsustamiseks kogu pargi nimi või selle osa (valikuline).
- 3 Vali rahvuspark.

Pargi nime all kuvatakse pargi eripärade ja mugavusteenuste asukohtade kategoorialoend.

4 Tee valik:

- Navigeerimise alustamiseks valitud parki vali Mine!.
- Pargi lisateabe või eripärade ja mugavusteenuste kuvamiseks vali ).
- Pargis oleva konkreetse koha kiireks leidmiseks vali pargi nime all olevast loendist kategooria ja seejärel vali asukoht.

#### Rahvusparki eripärade ja mugavusteenuste avastamine

Põhja-Ameerika tootemudelite puhul saad vaadata rahvuspargi eripärade ja mugavusteenuste üksikasjalikku teavet ja navigeerida pargis konkreetsesse kohta. Nt võid otsida telkimispaiku, maamärke, külaliste keskuseid ja populaarseid atraktsioone.

- 1 Vali asukoha otsingutulemustes rahvuspark ja siis ().
- 2 Vali Uuri seda parki.
- Kuvatakse pargi eripärade ja mugavusteenuste loend.
- 3 Vali kategooria.
- 4 Vali asukoht ja seejärel Mine!.

#### Huvipunktide iOverlander<sup>™</sup> leidmine

Seadmes on teenuse iOverlanderhuvipunktid, mille abil saad leida kasulikke huvipunkte, nagu laagriplatsid, remonditeenused ja majutus.

- 1 Vali Q > iOverlander.
- 2 Vali kategooria.
- **3** Vali asukoht.

## Huvipunktide HISTORY® leidmine

MÄRKUS. seda funktsiooni ei saa kõigis tootemudelites kasutada.

Sinu seade sisaldab HISTORY huvipunkti, mis võimaldavad leida ja õppida tundma ajaloolisi auskohti ja atraktsioone terves maailmas, nagu ajaloolised hooned, monumendid, muuseumid ja märkimisväärsete ajalooliste sündmuste asukohad.

- 1 Vali Q > History®.
- 2 Vali kategooria.
- 3 Vali asukoht.
- 4 Vali II ja vaata asukoha fotot ning selle lühiülevaadet.

#### Foursquare

Foursquare on asukohapõhine sotsiaalvõrk. Seadmesse on eellaaditud teenuse Foursquare huvipunktid, mida tähistab sinu asukohaotsingu tulemustes Foursquare logo.

#### Teenuse Foursquare huvipunktide otsimine

Saad otsida teenuse Foursquare huvipunkte, mis on seadmesse laaditud.

Vali Q > Foursquare.

#### **TripAdvisor**®

Seadmes on ka teenuse TripAdvisor huvipunktid ja neile antud hinnangud. TripAdvisor hinnangud ilmuvad automaatselt vastavate huvipunktide otsingutulemuste loendisse. Samuti saab lähedal olevaid TripAdvisor huvipunkte otsida ning sortida neid kauguse või populaarsuse alusel.

#### Huvipunktide TripAdvisor leidmine

- 1 Vali Q > TripAdvisor.
- **2** Vali kategooria.

Avaneb selle kategooria alla kuuluvate lähedal olevate TripAdvisorhuvipunktide loend.

**3** Otsingutulemuste sortimiseks kauguse või populaarsuse (valikuline) alusel vali **Sordi tulemusi**.

#### Navigeerimine hoonesiseste huvipunktideni

**MÄRKUS.** seda funktsiooni ei saa teatud piirkondade ja teatud tootemudelite puhul kasutada.

Teekonna saab koostada ka suurte hoonete siseste huvipunktideni, näiteks ostukeskuses oleva poeni või lennujaama terminalini.

- 1 Vali Q > Otsi.
- **2** Tee valik.
  - Hoone otsinguks sisesta hoone aadress, vali Q ja järgi 3. juhist.
  - Huvipunkti otsinguks sisesta huvipunkti aadress, vali Q ja järgi 5. juhist.
- 3 Vali hoone.

Hoone all kuvatakse kategooriate loend, milles on näiteks restoranid, autorendiettevõtted või terminalid.

- 4 Vali kategooria.
- 5 Vali huvipunkt ja seejärel Mine!.

Seade koostab teekonna huvipunktile kõige lähemal oleva parkla või hoone väljapääsuni. Kui saabud huvipunkti, tähistab kirev lipp soovitatavat parklat. Sildiga punkt tähistab hoonesisese huvipunkti asukohta.

#### Hoonega tutvumine

**MÄRKUS.** seda funktsiooni ei saa teatud piirkondade ja teatud tootemudelite puhul kasutada.

Võid vaadata hoonesse jäävate huvipunktide loendit.

- 1 Vali hoone.
- 2 Vali () > Uuri seda paika.

## Asukoha otsimine otsinguriba abil

Asukohtade otsimiseks kasuta ka otsinguriba: selleks sisestage sinna kategooria, ettevõtte nimi, aadress või linna nimi.

- 1 Vali Q
- 2 Vali Otsi otsinguribal.
- 3 Sisesta otsingutermini osa või täielik termin.
- Soovitatud otsinguterminid kuvatakse otsinguribal.
- 4 Vali:
  - Ettevõtte tüübi otsimiseks sisesta kategooria (nt "kinod").
  - Nime alusel ettevõtte otsimiseks sisesta nime osa või täielik nimi.
  - Sinu lähedal oleva koha otsimiseks sisesta majanumber ja tänavanimi.
  - Muus linnas aadressi otsimiseks sisesta majanumber, tänava nimi, linn ja riik.
  - Linna otsimiseks sisesta linn ja riik.
  - Koordinaatide otsimiseks sisesta laius- ja pikkuskraadid.
- 5 Vali:
  - Soovitatud otsisõna otsimiseks sisesta sõna.
  - Sisestatud teksti alusel otsimiseks vali Q.
- 6 Vajadusel vali asukoht.

## Aadressi otsimine

MÄRKUS. seadmesse laaditud kaardiandmetest tulenevalt võib sammude järjekord erineda.

- 1 Vali Q
- 2 Vajadusel erineva linna või piirkonna juurest otsimiseks vali
   ♥.
- 3 Vali Aadress.
- 4 Aadressi sisestamiseks järgi ekraanil olevaid juhiseid.
- 5 Vali aadress.

## Asukohaotsingu tulemused

Vaikimisi kuvatakse asukohaotsingu tulemused loendis nii, et lähim asukoht on kõige ülemine. Muude kohtade vaatamiseks sirvi allapoole.

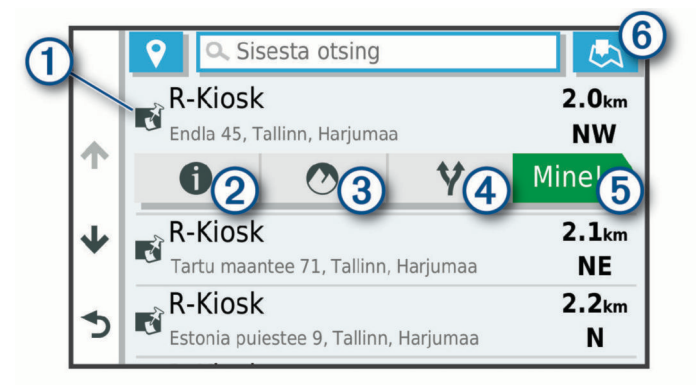

| 1          | Valikute menüü kuvamiseks vali mingi asukoht.                                 |
|------------|-------------------------------------------------------------------------------|
| 21         | Vali üksikasjalike andmete vaatamine valitud asukoha kohta.                   |
| 3⊘         | Vali valitud asukoha vaatamiseks rakenduses Garmin Explore.                   |
| <b>4 y</b> | Vali alternatiivsete teekondade vaatamiseks.                                  |
| 5 Mine!    | Vali navigeerimise alustamiseks asukohta, kasutades soovi-<br>tatud teekonda. |
| 6 💻        | Vali otsingutulemuste vaatamiseks kaardil.                                    |

#### Asukohaotsingu tulemused kaardil

Asukohaotsingutulemusi võib vaadata loendi asemel kaardilt. Vali asukohaotsingutulemustes <u>A</u>. Lähim asukoht ilmub kaardi keskosas ning valitud asukoha põhiteave kuvatakse kaardi all.

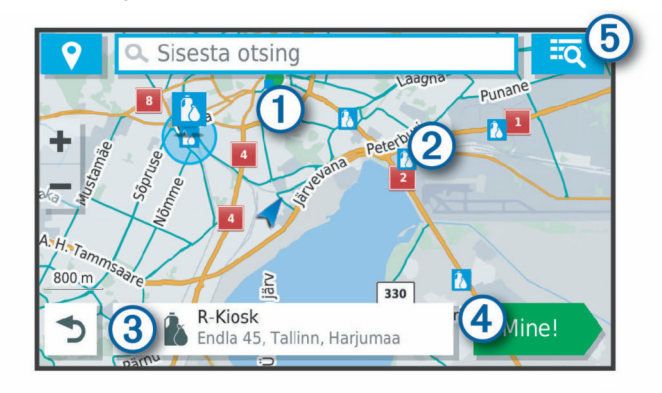

| 1       | Muude otsingutulemuste vaatamiseks lohista kaarti.                                     |
|---------|----------------------------------------------------------------------------------------|
| 2       | Muud otsingutulemused. Vali muu asukoha vaatamiseks.                                   |
| 3       | Valitud asukoha kokkuvõte. Vali üksikasjalike andmete vaatamine valitud asukoha kohta. |
| 4 Mine! | Vali navigeerimise alustamiseks asukohta, kasutades soovi-<br>tatud teekonda.          |
| 5 🗖     | Vali otsingutulemuste vaatamiseks loendis.                                             |

## Otsingupiirkonna muutmine

Seade otsib asukohti vaikimisi praeguse asukoha lähedusest. Otsida saab ka muudest piirkondadest, nagu sihtkoha lähedusest, teise linna ümbrusest või aktiivse teekonna ulatuses.

- 1 Vali Q

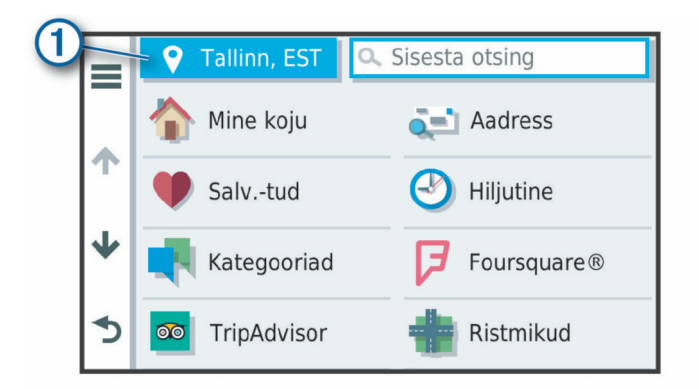

- 3 Vali otsinguala.
- 4 Vajadusel järgi konkreetse asukoha valimiseks ekraanil olevaid juhiseid.

Valitud otsinguala ilmub sümboli ♥ kõrval. Kui otsid asukohta menüü Q mis tahes suvandi abil, soovitab seade esmalt selle ala juures olevaid asukohti.

## Kohandatud huvipunktid

Kohandatud huvipunktid on kaardile lisatud huvipunktid. Need võivad sisaldada hoiatusi, mis annavad teada, kui oled tähistatud punkti lähedal või kui ületad määratud sõidukiirust.

#### Huvipunktide laadija installimine

Saad luua arvutis või laadida alla kohandatud huvipunktide loendid ning need huvipunktide laadija tarkvara abil seadmesse installida.

- 1 Külasta veebilehte www.garmin.com/poiloader.
- 2 Järgi ekraanil kuvatavaid juhiseid.

#### Kohandatud huvipunktide leidmine

Enne kohandatud huvipunktide otsimist pead laadima kohandatud huvipunktid seadmesse tarkvara POI Loader abil (*Huvipunktide laadija installimine*, lehekülg 9).

- 1 Vali Q > Kategooriad.
- 2 Liigu lõiku Muud kategooriad ja vali kategooria.

## **Parkimine**

Seade Overlander sisaldab üksikasjalikku parkimise kohta käivat teavet, mis võib aidata sul leida parkimiskohta su asukoha lähipiirkonnas, samuti antakse infot parkimisala tüübi, parkimistasu ja aktsepteeritavate maksevsiide kohta.

#### Parkimiskoha leidmine praeguses asukohas

- 1 Vali Q > Kategooriad > Parkimine.
- 2 Vali Filtreeri parkimisvõimalusi ja siis vähemalt üks filtreerimiskategooria – vabad kohad, parkimisviis, hind või makseviis (valikuline).

**MÄRKUS.** kõigis kohtades ei pruugi üksikasjalik teave parkimise kohta saadaval olla.

- 3 Vali parkimiskoht.
- 4 Vali Mine!.

#### Parkimisteabe värvide ja tähiste selgitused

Üksikasjalikke andmeid sisaldavad parkimisalad on tähistatud eri värvidega, et sa näeks, kas parklas kohti on või mitte. Tähistega on näidatud parkimisviis (parkimine tänaval või parklas), ligikaudne parkimistasu ja makseviis.

Seadmes on näidatud nende värvitoonide ja tähiste seletused.

Vali parkimiskoha otsingutulemustes 1.

## Otsinguvahendid

Otsinguvahendid võimaldavad otsida kindlaid asukohatüüpe ekraanil kuvatavate juhiste abil.

#### Ristmiku otsimine

Otsida saab kahe tänava, kiirteede või muude maanteede vahelist ristmikku või ühendusteed.

- 1 Valige Q > Kategooriad > Ristmikud.
- 2 Tänavateabe sisestamiseks järgi ekraanil olevaid juhiseid.
- 3 Vali ristmik.

#### Asula otsimine

- 1 Vali Q > Linnad.
- 2 Tee valik:
  - · Vali lähedal olevate asulate loendist asula.
  - Mõne muu asukoha lähedalt otsimiseks vali (Otsingupiirkonna muutmine, lehekülg 8).
  - Asula otsinguks nime järgi vali **Otsi**, sisesta asula nimi ja vali **Q**.

#### Asukoha otsimine koordinaatide abil

Saate asukohta laius- ja pikkuskraadi koordinaatide alusel otsida. See on abiks geopeitusel.

- 1 Valige Q > Kategooriad > Koordinaadid.
- Vajadusel vali i vai a muuda koordinaatide vormingut või nivoopinda.
- 3 Sisesta laius- ja pikkuskraadi koordinaadid.
- 4 Valige Vaata kaardil.

## Hiljuti leitud asukohtade vaatamine

Seade salvestab viimase 50 leitud asukoha ajaloo.

Vali Q > Hiljutine.

Hiljuti leitud asukohtade loendi tühjendamine

Vali Q > Hiljutine > = > Tühjenda > Jah.

#### Praeguse asukoha teave

Praeguse asukoha kohta teabe saamiseks saad kasutada lehekülge Kus ma olen?. See funktsioon on abiks siis, kui pead operatiivtöötajatele oma asukoha teatama.

Vali kaardil sõiduk.

#### Hädaabiteenuste ja tanklate otsimine

Lähimate haiglate, politseijaoskondade ja tanklate leidmiseks saad kasutada lehte Kus ma olen?.

- 1 Vali kaardil sõiduk.
- 2 Vali Haiglad, Politseijaosk., Kütus, või Autoabi.

MÄRKUS. teatud teenusekategooriad ei pruugi igal pool olla saadaval.

Kuvatakse valitud teenust pakkuvad asukohad. Lähimad asukohad paiknevad loendi ülaosas.

- 3 Vali asukoht.
- 4 Tee valik.
  - Asukohta navigeerimiseks vali Mine!
  - Telefoninumbri ja muude asukohaandmete vaatamiseks vali 1.

#### Hetke asukohta juhendamine

Kui on vaja selgitada, kuidas teie asukohta jõuda, annab seade juhiste loendi.

- 1 Vali kaardil sõiduk.
- 2 Vali = > Juhised minuni.
- 3 Vali alguskoht.
- 4 Vali Vali.

## **Otsetee lisamine**

Saad lühiteid lisada menüüsse Kuhu?. Lühitee võib osutada asukohale, kategooriale või otsinguvahendile. Menüü Kuhu? võib koosneda kuni 36 lühitee ikoonist.

- 1 Vali Q > Lisa otsetee.
- 2 Vali element.

#### Otsetee eemaldamine

- 1 Vali Q > = > Eemalda otsetee(d).
- 2 Vali eemaldatav otsetee.
- 3 Kinnitamiseks vali otsetee uuesti.
- 4 Vali Valmis.

## Asukohtade salvestamine

#### Asukoha salvestamine

- 1 Otsi asukohta (*Asukoha otsimine kategooria alusel*, lehekülg 7).
- 2 Vali otsingutulemuste seast asukoht.
- 3 Vali () > Salvesta.
- 4 Sisesta nimi ja vali Valmis.

## Oma praeguse asukoha salvestamine

- 1 Vali kaardil sõiduki ikoon.
- 2 Vali Salvesta.
- 3 Sisesta nimi ja vali Valmis.
- 4 Vali OK.

## Salvestatud asukoha muutmine

- 1 Vali Q > Salv.-tud.
- 2 Vajadusel vali kategooria.
- 3 Vali asukoht.
- 4 Vali **6**.
- 5 Select = > Redigeeri.
- 6 Tee valik.
  - Valige Nimi.
  - Valige Telefoninumber.
  - Vali **Kategooriad**, et salvestatud asukohtade hulka kategooriaid lisada.
  - Vali **Muuda kaardi sümbolit**, et muuta sümbolit, mida kasutati salvestuskoha märkimiseks kaardil.
- 7 Muutke teavet.
- 8 Vali Valmis.

## Salvestatud asukohtadele kategooriate määramine

Salvestatud asukohtade korrastamiseks saate neile kohandatud kategooriad määrata.

**MÄRKUS.** kui oled salvestanud vähemalt 12 asukohta, kuvatakse kategooriad salvestatud asukohtade menüüs.

- 1 Vali Q > Salv.-tud.
- 2 Vali asukoht.
- 3 Vali **1**.
- 4 Vali = > Redigeeri > Kategooriad.
- 5 Sisesta üks või mitu kategooria nime, eraldades need komaga.
- 6 Vajadusel valige soovituslik kategooria.
- 7 Vali Valmis.

## Salvestatud asukoha kustutamine

MÄRKUS. kustutatud asukohti ei saa taastada.

- 1 Valige Q > Salv.-tud.
- 2 Vali = > Kustuta salvest. kohad.
- 3 Märgi kustutatavate asukohtade kõrval olev ruut ja vali Kustuta.

## Kaardi kasutamine

Kaarti saab kasutada teekonnal navigeerimiseks (*Sinu teekond kaardil*, lehekülg 4) või ümbruskonna kaardi vaatamiseks siis, kui ükski teekond pole aktiivne.

- 1 Vali Drive.
- 2 Vali suvaline koht kaardil.
- 3 Tee valik:
  - Vasakule, paremale, ülesse või alla liikumiseks lohista kaarti.
  - Suurendamiseks või vähendamiseks vali + või -...
  - Vaadete Põhi üleval ja 3D vahel lülitumiseks vali A.
  - Kuvatud huvipunktide kategooriate kaupa filtreerimiseks vali Q.
  - Teekonna alustamiseks vali kaardil asukoht ning seejärel vali Mine! (*Teekonna alustamine kaardil*, lehekülg 4).

## Kaardi tööriistad

Kaardi tööriistad tagavad kiire juurdepääsu teabele ja seadme funktsioonidele kaardi vaatamise ajal. Kui aktiveerid kaardi tööriista, siis ilmub see paneelina kaardi servas.

Peata: peatab navigeerimise aktiivsel teekonnal.

Redigeeri teekonda: võimaldab teha ümbersõite või vältida marsruudil olevaid teatud asukohti (*Aktiivse teekonna muutmine*, lehekülg 5).

Vaigista: vaigistab põhihelitugevuse.

Eespool asuvad linnad: kuvab aktiivsele marsruudile või maanteele jäävaid eespool asuvaid linnu ja teeninduskohti.

- **Eespool**: kuvab marsruudile või teele jäävad eespool asuvad asukohad (*Eespool*, lehekülg 10).
- Kõrgus: näitab eesolevaid kõrgusemuudatusi.
- Liiklus: kuvab praeguse teekonna või piirkonna liiklusolud (*Eesoleva liikluse vaatamine*, lehekülg 11). Seda funktsiooni ei saa teatud piirkondade ja teatud seadmemudelite puhul kasutada.
- Reisiandmed: kuvab kohandatud reisiandmed, nagu kiiruse või läbisõidu (*Reisiandmete vaatamine kaardil*, lehekülg 11).
- **Pöörded**: kuvab teekonnal eesolevate pöörete loendi (*Pöörete ja suundade vaatamine*, lehekülg 4).
- **Telefon**: kuvab ühendatud telefoni viimaste kõnede loendi ning kuvab aktiivse kõne ajal saadaolevad kõnesuvandid (*Kõnesuvandid*, lehekülg 15).

## Kaardi tööriista vaatamine

- 1 Vali kaardil :
- 2 Vali kaardi tööriist.

Kaardi tööriist ilmub paneelina kaardi serva.

Pärast kaardi tööriista kasutamise lõpetamist vali X.

## **Eespool**

Tööriist Eespool annab teavet teekonnal eesolevate asukohtade või maantee kohta, millel liigud. Saad vaadata eesolevaid huvipunkte, nagu restorane, tanklaid või muid piirkondi. Kiirteel sõites saab vaadata ka eesolevate väljasõitude ja linnade teavet ning saadaolevate teenuste teavet, mis kuvatakse sarnaselt kiirtee liiklusmärkide teabele.

Saad kohandada kolm kategooriat, mis kuvatakse tööriistas Eespool.

## Eespool olevate asukohtade vaatamine

- 1 Vali kaardil : > Eespool.
- 2 Tee valik:
  - Järgmise eesoleva asukoha vaatamiseks igas kategoorias vali vajadusel .

- Eesolevate kiirtee väljasõitude või linnade teabe ja saadaolevate teenuste vaatamiseks vali Ŧ.
   MÄRKUS. see valik on saadaval ainult siis, kui sõidad
- kiirteel või kui kiirtee kuulub teekonda.
- 3 Vali üksus, et vaadata selle kategooria, väljasõidu või linna asukohtade loendit.

#### Eespool kategooriate kohandamine

Saad kohandada asukohtade kategooriaid, mis kuvatakse tööriistas Eespool.

- 1 Vali kaardil : > Eespool.
- 2 Vali kategooria.
- 3 Vali 🔧
- 4 Tee valik:
  - Loendis kategooria ette- või tahapoole liigutamiseks vali nool ja lohista see kategooria nimest paremale.
  - · Kategooria muutmiseks vali kategooria.
  - Kohandatud kategooria loomiseks vali kategooria, vali Kohandatud otsing ja sisesta ettevõtte või kategooria nimi.
- 5 Vali Salvesta.

## Hoiatussümbolid

#### 🛆 HOIATUS

Sõiduki profiiliomaduste sisestamine ei garanteeri, et sõiduki omadusi arvestatakse kõigi teekonna soovituste tegemisel, või et saad hoiatusikoone kõikidel juhtudel. Kaardiandmetes võib esineda puudusi ja seade ei suuda nendega arvestada kõigi teeolude ja piirangute korral. Kui juhid, jälgi alati tähelepanelikult kõiki liiklusmärke ja teeseisukorda.

Kaardile või teekonna juhistesse võivad ilmuda hoiatussümbolid, mis teavitavad teid võimalikest ohtudest ja teeoludest.

#### **Piirangute hoiatused**

| <u></u>  | Kõrgus                       |
|----------|------------------------------|
| Q.       | Kaal                         |
| Q        | Teljekoormus                 |
|          | Pikkus                       |
| ▶∎∢      | Laius                        |
| 8        | Veokid keelatud              |
| 8        | Haagised keelatud            |
| ۲        | Ohtlikud materjalid keelatud |
| <b>(</b> | Tuleohtlikud ained keelatud  |
|          | Vee saasteained keelatud     |
| •        | Vasakule pööramine keelatud  |
| 8        | Paremale pööramine keelatud  |
| ®        | Tagasipööre keelatud         |

#### **Teeolude hoiatused**

| <b>₽</b> | Kinnijäämise oht |
|----------|------------------|
| ≋∎       | Külgtuul         |
| )(       | Kitsas tee       |
| \$       | Järsk kurv       |

| SUS. | Järsk langus       |
|------|--------------------|
| 辛    | Puuoksad tee kohal |

#### Hoiatused

| ۹ <b>T</b> ۵          | Kaalujaam                  |
|-----------------------|----------------------------|
| <del>, 200</del><br>? | Tee pole mõeldud veokitele |

## Reisiinfo

#### Reisiandmete vaatamine kaardil

Reisiandmete nägemiseks kaardil pead kaardi tööriistade menüüsse lisama tööriista.

Vali kaardil : > Reisiandmed.

#### Reisiandmete väljade kohandamine

Enne kaardi reisiandmete tööriistas kuvatavate andmete kohandamist pead kaardi tööriistade menüüsse lisama reisiandmete tööriista.

- 1 Vali kaardil : > Reisiandmed.
- **2** Vali reisiandmete väli.
- 3 Vali suvand.
  - Reisiandmete kaardi tööriista ilmub uus reisiandmete väli.

#### Reisiinfo lehe vaatamine

Reisiinfo kuvab tema arvates kehtiva liikumiskiiruse ning pakub reisistatistikat.

**MÄRKUS.** sagedaste või lühikeste peatuste ajal ära lülita seadet välja,siis mõõdab see täpselt reisile kulunud aega.

Vali kaardil Kiirus.

#### Reisilogi vaatamine

Seade peab läbitud tee kohta reisilogi.

- 1 Vali 🕸 > Navigeerimine > Kaart ja sõiduk > Kaardikihid.
- 2 Märgi Reisipäevik märkeruut.

#### Reisiinfo kustutamine

- 1 Vali kaardil Kiirus.
- 2 Vali = > Lähtesta väli (väljad).
- 3 Vali:
  - Teekonnal navigeerides vali Vali kõik, et lähtestada esimesel leheküljel kõik andmeväljad peale kiirusemõõdiku.
  - Vali Kas lähtestada reisi andmed?, et lähtestada reisi arvuti andmed.
  - · Vali Lähtesta max kiirus, et maksimumkiirus lähtestada.
  - Vali Lähtesta reis B, et läbisõit lähtestada.

## Eesoleva liikluse vaatamine

Enne selle funktsiooni kasutamist peab seade liiklusteavet vastu võtma (*Liiklus*, lehekülg 15).

Saad vaadata marsruudile või teele jäävaid liiklusummikuid.

- 1 Teekonnal navigeerides vali : > Liiklus.
- Lähim liiklusummik ilmub ekraanile kaardi paremas servas.
- 2 Täiendavate andmete vaatamiseks vali liiklusummik.

#### Liikluse vaatamine kaardil

Liikluskaart kuvab värvidega kodeeritud liiklusvoolu ja viivitused lähimatel teedel.

- 1 Vali peamenüüst ⊕ > ⑤ > Liiklus.
- 2 Vajaduse korral vali ≡ > Legend, tet vaadata liikluskaardi tingmärke.

#### Liiklusummikute otsimine

- 1 Vali peamenüüst ⊕ > **©** > Liiklus.
- 2 Vali > Juhtumid.
- 3 Vali loendist üksus.
- 4 Enam kui ühe ummiku korral kasuta täiendavate ummikute vaatamiseks nooli.

## Kaardi kohandamine

#### Kaardikihtide kohandamine

Saad valida, milliseid andmeid kaardil kuvatakse, näiteks ikoonid huvipunktide ja teeolude tähistamiseks.

- 1 Vali 🌣 > Navigeerimine > Kaart ja sõiduk > Kaardikihid.
- 2 Märgi ruut iga kaardil kuvatava kihi kõrval.

#### Kaardiandmete välja muutmine

- 1 Vali kaardil andmeväli.
- MÄRKUS. valikut Kiirus ei saa kohandada.
- 2 Vali kuvatav andmetüüp.

#### Kaardiperspektiivi vahetamine

- 1 Vali ✿☆ > Navigeerimine > Kaart ja sõiduk > Sõidukaardi vaade.
- 2 Tee valik:
  - Vali Suund üles, et kuvada kahemõõtmeline (2D) sõidukaart, kus sõidusuund on märgitud kaardi ülaosas.
  - Vali Põhi üleval, et kuvada kahemõõtmeline kaart, kus põhjasuund jääb üles.
  - Vali 3D, et kuvada kolmemõõtmeline kaart.

## Maastikul navigeerimine

## **Garmin Explore**

Teenuse Garmin Explore veebisaidil ja mobiilirakenduse abil saad kavandada reise ning vahepunktide, marsruutide ja radade jaoks pilvemäluruumi kasutada. Teenuse Garmin Explore abil saad reise põhjalikult kavandada nii võrgus kui ka võrguväliselt ning andmeid oma seadmega jagada ja sünkroonida, Võid kasutada seadmes olevat rakendust, et kaarte alla laadida ja neid võrguühenduseta kasutada, ning seejärel ükskõik kuhu navigeerida, ilma et mobiilandmesideteenust vaja oleks.

Rakendus Garmin Explore on juba seadmes olemas. Võid rakenduse Garmin Explore ka rakenduste poest oma nutitelefoni alla laadida või minna veebilehele explore.garmin.com.

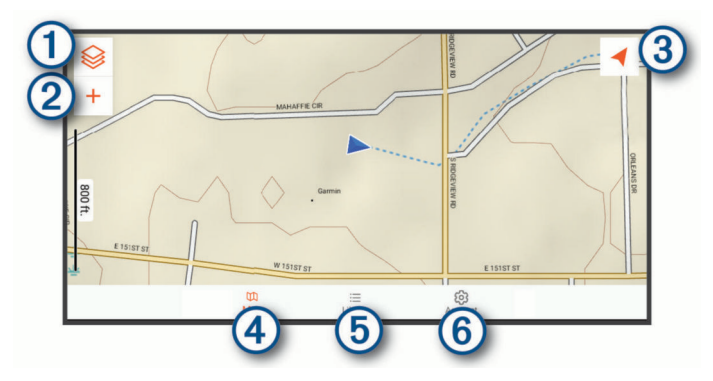

- 1 Vali, et avada kaardi seadete menüü.
- Vali, et lisada vahepunkte ja koostada marsruute.
- 3 Vali, et kaardi suunda muuta.
- (4) Vali, et kaart kuvada.

- 5 Vali, et hallata teepunkte, radu, marsruute ja tegevusi.
- 6 Vali, et vaadata teenuse Garmin Explore

#### Teenuse Garmin Explore kontole sisselogimine

Seadme esmakordsel kasutamisel palutakse teil kontole Garmin Explore sisse logida.

- 1 Vali Explore.
- 2 Olen tutvunud lõppkasutaja litsentsilepinguga ning nõustun sellega.

MÄRKUS. kui sa litsentsilepingu tingimustega ei nõustu, võid valida ⊲, et rakendusest Garmin Explore väljuda. Rakendust Garmin Explore saad kasutada siis, kui oled litsentsilepinguga nõustunud.

- 3 Vali Järgmine.
- 4 Tee valik:
  - Kui soovid oma kontot Garmin Explore automaatselt sünkroonida, vali Sünkrooni.
  - Kui soovid luua konto Garmin Explore ilma andmeid sünkroonimata, vali Mitte praegu.
- 5 Tee valik:
  - Kui sul on konto Garmin Explore, sisesta oma e-posti aadress ja parool ning vali **Järgmine**.
  - Kui sul kontot Garmin Explore ei ole, vali Create One.
- 6 Järgi ekraanil kuvatavaid juhiseid või logi kontole Garmin Explore sisse.

#### Kaart

#### Teenuse Garmin Explore kaartide allalaadimine

Enne teenuse Garmin Explore kaartide allalaadimist pead looma ühenduse traadita võrguga (*Ühendamine traadita võrku*, lehekülg 17).

Kuvatakse sinu asukoha kaartide loend.

- 2 Vali Kuva veel kaarditüüpe, et ka teisi kaardivalikuid näha (valikuline).
- 3 Vali kaarditüüp ja seejärel 🗘.
- 4 Vajaduse korral vali Vali piirkond või Vali vahepunkt, et mõne muu piirkonna või teepunkti asukoha kaardid alla laadida.

#### Teenuse Garmin Explore kaartide uuendamine

Kuvatakse kaardiuuenduste loend.

- **2** Tee valik:
  - Teatud kaardi allalaadimiseks vali O.
  - · Kõigi kaardiuuenduste allalaadimiseks vali Update All.

#### Kaardiandmete filtreerimine

- 1 Vali Kaart > ⊗.
- 2 Tee valik:
  - Kogude kaardiandmete filtreerimiseks vali Kogumikud ja tee valik.
  - Tegevuste kaardiandmete filtreerimiseks vali **Tegevused** ja tee valik.

#### Rakenduse Garmin Explorekaardi seaded Rakenduses Explore vali Kaart > Se.

Rakenduses Explore vall **Kaart**  $> \otimes$ .

Andmeväljad: lisa kaardile suuna, kõrguse, kiiruse ja GPSkoordinaatide andmeväljad.

Scale Bar: lisab kaardile vahemaaskaala.

Ühikud: määrab mõõtühikud.

#### Vahepunkti loomine

Vahepunkte saad luua ja salvestada rakenduse Garmin Explore abil. Võid seadme abil vahepunktide asukohta navigeerida.

- 1 ValiKaart.
- 2 Vali suvand.
  - Vahepunkti loomiseks praeguses asukohas vali + > Add Waypoint.
  - Vahepunkti loomiseks kaardil teises asukohas puuduta asukohta kaardil ning vali Add Waypoint.
- **3** Vajaduse korral vali **Select to edit notes.** ja lisa asukoha märkmed.

#### Teekonna loomine

- 1 Rakendusest Explore vali Kaart > + > Add Route.
- 2 Vali alguskoht.
- 3 Vali lisapunkte, et oma teekonna joon luua.
- 4 Vajaduse korral vali Redigeeri, vali punkt ja teisalda see.
- 5 Vajaduse korral vali Kustuta ja vali punkt.
- 6 Vali Salvesta.

#### Teek

#### Teegi vaatamine

- 1 Rakenduses Explore vali Raamatukogu.
- 2 Vali andmetüüp.
- 3 Täpsemate andmete vaatamiseks vali üksus. VIHJE: võid valida ▲, et raja, teekonna või tegevuse jaoks kõrguse profiili vaadata.
- 4 Vajaduse korral vali piirkonna kaartide allalaadimiseks 🗘.

#### Salvestatud asukohta navigeerimine

Saad alustada teekonda teeki Garmin Explore salvestatud vahepunktini, rajani või marsruudini.

- 1 Rakenduses Explore vali Raamatukogu.
- 2 Vali Vahepunktid, Rajad või Teekonnad.
- 3 Vali asukoht.
- **4** Vali ⊘.

#### Kogu loomine

- 1 Vali Raamatukogu > New Collection.
- 2 Sisesta kogu nimi.
- 3 Vali kogu ja seejärel Lisa.
- 4 Vali andmetüüp.
- 5 Vali üks või rohkem üksust ja seejärel Lisa.

#### Kogude vaatamine

- 1 Vali Raamatukogu.
- 2 Vali kogu.
- 3 Vali andmetüüp.
- 4 Andmete vaatamiseks vali üksus.
- 5 Vajaduse korral vali 🗘, et piirkonna kaardid alla laadida.

#### Konto Garmin Explore andmete sünkroonimine

Konto andmete sünkroonimiseks pead esmalt Wi-Fi-võrguga ühenduse looma.

Kontol Garmin Explore saad andmeid, nagu vahepunkte, marsruute ja tegevusi sünkroonida. Nii on andmed sinu kõigis ühilduvates seadmetes saadaval. Seade sünkroonib andmed kontoga automaatselt. Andmeid saab alati ka käsitsi sünkroonida.

- 1 Rakendusest Explore vali Account.
- 2 Veendu, et valik Sünkrooni kasutajaandmed oleks valitud.
- 3 Vali Q.

## Radade salvestamine

Teekonna radasid saab salvestada. Jälgimise alustamiseks logib seade sinu asukoha ning uuendab rajajoont. Kui sinu seade on seotud seadmega inReach<sup>®</sup>, salvestab seade raja punktid ning edastab neid määratud saateintervalli alusel satelliitvõrgu kaudu.

- 1 Vali 🔀 > 🚳 > Rajasalvesti.
- 2 Vali Algus.

#### Jälgimisintervallide muutmine

Jälgimisintervallide muutmiseks pead esmalt seadme ühilduva seadmega inReach siduma.

Jälgimisintervalle saab muuta, et määrata, kui sageli seade rajapunkte logib ja edastab.

- 1 Vali ⊕ > > Rajasalvesti > ‡.
- 2 Tee valik:
  - Vali Send Interval, et muuta, kui sageli seade rajapunkti salvestab ja selle satelliitvõrgu kaudu edastab.
  - Vali Log Interval, et muuta, kui sageli seade asukoha logib ning rajajoont uuendab.
- 3 Vali intervall.

VIHJE: saatmis- või logimisfunktsioonide keelamiseks vali Väljas.

#### Jälgimise peatamine

1 Vali ⊕ > ● > Rajasalvesti > Peata.

- 2 Vali suvand.
  - Raja salvestamise jätkamiseks vali Jätka salvestamist.
  - Raja vaatamiseks teenuses Garmin Explorevali Salvesta rada rakendusse Garmin Explore.
  - Rajast loobumiseks vali Loobu rajast.

## Külg- ja pikisuunas võnkumine

#### **▲ HOIATUS**

külg- ja pikisuunas võnkumise rakendus kuvab sõiduki nurgad ainult kalibreeritud seadete alusel. Seadme kalibreerimise eest vastutab seadme kasutaja. Sõiduki asendi muudatused pärast kalibreerimist võivad näitude täpsust mõjutada. Mõõdetud väärtused on ainult soovitused, mis põhinevad sinu sisestatud andmetel. Registreeri näite sageli ja hoolikalt. Kui keskkonnatingimused suurel määral muutuvad, peab näitudel laskma stabiliseeruda. Tingimuste muutuste ja lugemisvigade tõttu jäta alati ohutusvaru. Kui sõiduki seisukorra ja keskkonnaga ei arvestata, võivad tagajärjeks olla surmaga või raskete vigastustega lõppevad õnnetused.

Seade annab märku, kui sõiduk võngub külg- või pikisuunas sellise nurga all, mis ohustab sõiduki stabiilsust.

#### Külg- ja pikisuunas võnkumise kalibreerimine

Sõiduki nurga väärtuseks saad alati nulli määrata.

- 1 Pargi sõiduk tasasele, ühtlasele pinnale.
- 2 Muuda hoidikus oleva seadme asendit, et saaksid ekraani mugavalt vaadata.
- 3 Vali 🜐 > 🌑 > Õõtsumine ja rullumine > Kalibreeri.

Külg- ja pikisuunas võnkumise väärtused lähtestatakse 0 kraadiks.

#### 🛆 HOIATUS

Suurima täpsuse tagamiseks pead külg- ja pikisuunas võnkumist alati kalibreerima, kui seadme teise kohta asetad.

#### Nurgahoiatuste kohandamine

Saad määrata nurgad, mille juures seade aktiveerib külg- või pikisuunas võnkumise hoiatuse. Sina vastutad selle eest, et

määrad oma sõidukile õige külg- ja pikisuunas võnkumise seade.

- 1 Vali ⊕ > > Õõtsumine ja rullumine > : > Hoiatusnurgad.
- Külg- ja pikisuunas võnkumise nurgahoiatuste kohandamiseks tõmba sõrmega üles või alla.
- 3 Vali Nõustu.

#### Nurgahoiatuste lubamine või keelamine

1 Vali ⊕ > ● > Õõtsumine ja rullumine > .

- 2 Tee valik:
  - Külg- ja pikisuunas võnkumise märguannete lubamiseks vali Õõtsumise ja rullumise teavitused.
  - Helihoiatuste lubamiseks või keelamiseks vali Helilised hoiatused.

## Altimeetri, baromeetri ja kompassi kuvamine

Seadmel on sisseehitatud altimeetri-, baromeetri- ja kompassiandurid, mida kalibreeritakse automaatselt.

Vali 🔀 > 🏉 > ABC.

## inReach kaugjuhtimispult

Seadme inReach kaugjuhtimisfunktsiooniga saad juhtida seadet inReach seadme Overlander abil. Saad sõnumeid saata, ilmateadet vaadata, SOS-häire käivitada jne. Seadme inReachostmiseks ava buy.garmin.com.

## Seadmega inReach ühenduse loomine

- 1 Teisalda seade inReach seadmest Overlander 3 m (10 jala) kaugusele.
- 2 Vali seadmes Overlander ikoon 🕮.
- 3 Vali vahekaart Explore.
- 4 Vali inReach.
- 5 Sidumistoimingu lõpetamiseks järgi seadmes Overlander kuvatavaid juhiseid.

Kui sidumine on lõppenud, loovad seadmed inReach ja Overlander automaatselt ühenduse, kui need üksteise läheduses asuvad.

## Teenuses inReach sõnumi saatmine

Teenuses inReach sõnumi saatmiseks seadmega Overlander peate selle esmalt ühilduva seadmega inReach siduma (*Seadmega inReach ühenduse loomine*, lehekülg 14).

Saad oma seadmega teenuses inReach sõnumeid oma kontaktidele saata.

- 1 Vali⊕ > > inReach > ■.
- 2 Vali 🕑, et lisada üks või enam kontakti.
- **3** Sisesta sõnum.
- 4 Vali Saada.

## SOS

Hädaolukorras võid võtta abi saamiseks ühendust organisatsiooniga GEOS International Emergency Rescue Coordination Center (IERCC). Kui vajutad SOS-nuppu, saadetakse sõnum päästekoordineerimiskeskusele ning nemad teavitavad vastavaid päästetöötajaid. Kui ootad abi saabumist, võid samal ajal päästekoordineerimiskeskusega suhelda. SOSfunktsiooni tohib kasutada ainult hädaolukorras.

#### SOS-teate saatmine

SOS-teate käivitamiseks seadmega Overlander peate selle esmalt ühilduva seadmega inReach siduma (*Seadmega inReach ühenduse loomine*, lehekülg 14). **MÄRKUS.** aktiivse SOS-režiimi puhul ei saa seadet inReach välja lülitada.

- 1 Vali ⊕ > > inReach > = > SOS.
- 2 Libista ikoon SOS paremale.
- **3** Oota, kuni SOS käivitub.
  - Seade saadab päästekeskusele vaikesõnumi koos sinu asukohaandmetega.
- 4 Vasta päästekeskusest saabuvale kinnitussõnumile.

Selle vastuse abil saab päästekeskus teada, et oled võimeline nendega päästetegevuse käigus suhtlema.

Esimese 10 minuti jooksul saadab seade päästekeskusele uuendatud asukohateabe iga minuti järel. Akutoite säästmiseks saadetakse pärast esimese 10 minuti möödumist asukohateave iga 10 minuti järel, kui asukoht muutub, ja iga 30 minuti järel, kui oled paigal.

#### SOS-teate tühistamine

Kui sa enam abi ei vaja, võid tühistada SOS-teate, mille päästekeskusele saatsid.

#### Vali Tühistada SOS > Tühistada SOS.

Seade edastab tühistamistaotluse. Pärast päästekeskusest kinnitussõnumi saamist taastub seadme tavapärane töö.

## Käed-vabad helistamine

MÄRKUS. kuigi süsteem toetab enamike telefonide ja peakomplektide ühendamist, ei saa garanteerida kindla telefoni või peakomplekti toimimist süsteemiga. Kõik funktsioonid ei pruugi olla sinu telefoniga kasutatavad.

Bluetooth juhtmevaba tehnoloogiat kasutades on võimalik seade mobiiltelefoni ja peakomplekti või kiivriga ühendada ning muuta see käed-vabad seadmeks. Et teada saada, kas sinuBluetoothtehnoloogiaga mobiiltelefon ühildub sinu seadmega, külasta veebisaiti www.garmin.com/bluetooth.

## Telefoni sidumine

Enne vabakäekõnede kasutamist pead seadme paaristama ühilduva mobiiltelefoniga.

- 1 Aseta telefon ja Overlander seade teineteisest kuni 3 m (10 ft) kaugusele.
- Luba telefonis Bluetooth juhtmevaba tehnoloogia kasutamine ja lülita telefon teiste seadmete jaoks leitavaks.
   Lisateavet leiad oma telefoni kasutusjuhendist.
- 3 Vali oma Overlander seadmes 🗢 > Bluetooth.
- 4 Lülita Bluetooth tehnoloogia sisse.

Kuvatakse läheduses olevate Bluetooth seadmete loend.

- 5 Vali loendist oma telefon.
- 6 Vajadusel veendu, et telefonis esitatav kood vastab seadmes Overlander esitatavale koodile.

#### 7 Vali Seo.

**MÄRKUS.** seadmes Overlander kontaktide ja kõnelogide nägemiseks pead avama telefonis Bluetooth seaded ja lubama paaristatud Overlander seadmega kontaktteabe jagamise. Lisateavet leiad oma telefoni kasutusjuhendist.

#### Vihjeid pärast seadmete sidumist

- Pärast esimest sidumist ühendatakse kaks seadet igal sisselülitamisel.
- Kui telefon on seadmega ühenduse loonud, saad häälkõnesid vastu võtta.
- Kui seadme sisse lülitad, püüab see luua ühenduse telefoniga, millega see viimati ühenduses oli.
- Vajadusel seadista telefon seadmega automaatselt ühendust looma, kui seade sisse lülitatakse.

- Telefonikõnede tegemiseks peavad kontakti jagamise õigused olema telefoni Bluetooth seadetes navigatsiooniseadme jaoks lubatud olema.
- Veendu, et kasutatavad Bluetooth funktsioonid on aktiveeritud.

## Täiendavate Bluetooth seadmete paaristamine

- 1 Aseta peakomplekt või telefon ja Bluetooth seade teineteise suhtes 10 m (33 jala) raadiusesse.
- 2 Luba seadmes Bluetooth juhtmevaba tehnoloogia.
- 3 Luba peakomplektis või telefonis Bluetooth juhtmevaba tehnoloogia ja muuda peakomplekt teistele Bluetooth seadmetele nähtavaks.
- 4 Vali oma seadmes ✿ > Bluetooth.
- Kuvatakse läheduses olevate Bluetooth seadmete loend.
- 5 Vali loendist oma peakomplekt või telefon.
- 6 Vali Seo.

## Helistamine

- 1 Vali S.
- 2 Tee valik:
  - Numbri valimiseks vali III, sisesta telefoninumber ja vali S.

  - Telefoniraamatu kontaktile helistamiseks vali 2 ja vali kontakt.

## Kõne vastuvõtmine

Kõne saabumisel valige Vastan või Lõpeta.

## Kõnesuvandid

Kõnesuvandid ilmuvad kõne vastuvõtmisel. Kõik suvandid ei ühildu telefoniga.

VIHJE: kui sulged kõnesuvandite lehe, saad selle uuesti avada, kui valid põhimenüüs J.

- Konverentskõne seadistamiseks vali +.
- Heli telefoni suunamiseks vali 2.

VIHJE: kasuta seda funktsiooni, kui soovid Bluetooth ühenduse välja lülitada ja telefonikõnet jätkata või kui vajad privaatsust.

Numbriklahvistiku kasutamiseks vali

**VIHJE:** kasuta funktsiooni automatiseeritud süsteemide, nagu kõneposti kasutamiseks.

- Mikrofoni vaigistamiseks vali 🔖.
- Lõpetamiseks vali 

   .

## Numbri salvestamine kiirvalikuna

Klahvistikule saad salvestada kuni kolm kontakti kiirvalikuna. Nii saad helistada kiiresti koju, pereliikmele või sagedasti helistatavale kontaktile.

- 1 Vali & >
- 2 Hoia eelmääratud numbrit, näiteks Eelsäte 1 all.
- 3 Vali kontaktkirje.

## Bluetooth seadme lahtiühendamine

Saad Bluetooth seadme ajutiselt lahti ühendada seda seotud seadmete loendist kustutamata. Bluetooth seadme saab edaspidi automaatselt seadmega Overlander ühendada.

## 1 Vali 🗢 > Bluetooth.

2 Vali lahtiühendamiseks seade.

## Paaristatud Bluetooth seadme kustutamine

Saad paaristatud seadme Bluetooth kustutada, et see edaspidi automaatselt seadmega Overlander ühendust ei looks. Paaristatud nutitelefoni kustutamisel kustutatakse Overlander seadmest ka kõik sünkroonitud telefonikontaktid ja kõnede ajalugu.

- 1 Vali 🗘 > Bluetooth.
- Seadme Bluetooth nime kõrval vali 🌣 > Unusta.

## Seotud telefoni kustutamine

Saad seotud telefoni kustutada, et takistada sel tulevikus automaatselt seadmega ühenduse loomist.

- 1 Vali 🗘 > Bluetooth.
- 2 Telefoninime kõrval vali 🌣 > Unusta.

## Liiklus

## TEATIS

Garmin ei vastuta liiklusteabe täpsuse ega ajakohasuse eest.

Seade saab esitada teavet teele jääva liikluse kohta. Saad määrata seadme teekonna arvutamisel vältima liiklust ja leidma sihtkohta uue marsruudi, kui aktiivsel teekonnal ootab ees pikem liiklusseisak (*Liiklusseaded*, lehekülg 17). Liikluskaart võimaldab jälgida kaardil sinu piirkonda jäävaid liiklusseisakuid.

Liiklusteabe pakkumiseks peab seade liiklusteavet vastu võtma.

 Kõik tootemudelid saavad liiklusandmeid võrgupõhise liiklusteabe kaablitarviku kaudu (*Liiklusteabe vastuvõtmine liiklusteabe vastuvõtja abil*, lehekülg 15). Ava tooteleht aadressil garmin.com ja leia ning osta ühilduv liiklusteabe vastuvõtja kaablitarvik.

Liiklusteave ei ole kõikides piirkondades kättesaadav. Teavet liiklusteabe levialade kohta leiad aadressilt garmin.com/traffic.

## Liiklusteabe vastuvõtmine liiklusteabe vastuvõtja abil

### TEATIS

Soojendusega (metallvõrguga) tuuleklaasid võivad halvendada liiklusteabe vastuvõtja jõudlust.

Liiklusteabe vastuvõtja võtab liiklusandmeid võimaluse korral vastu võrgupõhise levisignaaliga. Võrgupõhise liiklusteabe vastuvõtja kaabel on tarvikuna saadaval kõigile tootemudelitele. Ava tooteleht aadressil garmin.com ja leia ning osta ühilduv liiklusteabe vastuvõtja kaablitarvik. Liiklusteave ei ole kõikides piirkondades kättesaadav.

Ühenda seade liiklusteabe vastuvõtja kaabli abil sõiduki toitepesaga (*Seadme paigaldamine sõidukisse ja sellele voolu andmine*, lehekülg 1).

MÄRKUS. liiklusteabe vastuvõtja kaablil on sisseehitatud digitaalse liiklusteabe vastuvõtja jaoks sisseehitatud antenn. Kui võimalik, võtab digitaalne liiklusteabe vastuvõtja andmeid FM-raadiojaamadest HD Radio<sup>™</sup> tehnoloogia abil.

Kui viibid liiklusteabe levialas, saab seade liiklusteavet kuvada, et saaksid liiklusviivitusi vältida.

## Liiklusteabe lubamine

Liiklusteabe lubamiseks pead esmalt ühilduva liiklusteabe vastuvõtja kaabli seadmega ühendama (*Liiklusteabe vastuvõtmine liiklusteabe vastuvõtja abil*, lehekülg 15).

Saad liiklusteabe edastamise sisse või välja lülitada.

- 1 Vali 🗢 > Navigeerimine > Liiklus.
- 2 Märgi ruut Liiklus.

## Liikluse vaatamine kaardil

Liikluskaart kuvab värvidega kodeeritud liiklusvoolu ja viivitused lähimatel teedel.

- 1 Vali peamenüüst ⊕ > **©** > Liiklus.
- 2 Vajaduse korral vali > Legend, tet vaadata liikluskaardi tingmärke.

#### Liiklusummikute otsimine

- 1 Vali peamenüüst 🔀 > 🌑 > Liiklus.
- 2 Vali => Juhtumid.
- 3 Vali loendist üksus.
- 4 Enam kui ühe ummiku korral kasuta täiendavate ummikute vaatamiseks nooli.

## Häälkäsklus

**MÄRKUS.** häälkäsklused ei toimi kõikides keeltes ja ei prruugi olla kõikides mudelites.

**MÄRKUS.** Häälkäsklused ei tööta korralikult, kui taustamüra on liiga tugev.

Häälkäsklused võimaldavad seadet juhtida sõnade ja käskluste ütlemisega. Häälkäskluste menüü pakub häälsuuniseid ja häälkäskluseid.

## Aktiveerimisfraasi seadmine

Aktiveerimisfraas on sõna või fraas, mille ütlemisel aktiveeritakse häälkäskluste funktsioon. Vaikeaktiveerimisfraas on OK, Garmin.

VIHJE: häälkäskluste tahtmatu aktiveerimise vältimiseks võid määrata tugevama aktiveerimisfraasi.

- 1 Vali ⊕ > ⑤ > Häälkäsklus > 🔧 > Aktiveerimisfraas.
- 2 Sisesta uus aktiveerimisfraas.

Seade märgib fraasi tugevuse selle sisestamisel.

3 Vali Valmis.

## Häälkäskluse aktiveerimine

- Lausu OK, Garmin. Kuvatakse häälkäskluste menüü.
- 2 Lausu menüüst valitud käsklus.
- **3** Järgi otsingu või toimingu tegemiseks häälsuuniseid.

## Häälkäskluste näpunäited

- Räägi normaalsel toonil ja otse seadme suunas.
- Hääletuvastuse täpsuse parendamiseks vähenda taustamüra ja pane raadio kinni.
- Ütle käsud täpselt nii, nagu need ekraanil ilmuvad.
- Vasta seadme häälkäsklustele nagu vaja.
- Suurendage aktiveerimisfraasi pikkust, et vähendada häälkäskluste tahtmatu aktiveerimise võimalust.
- Kui seade siseneb häälkäskluste režiimi või väljub sealt, kostab kinnituseks kaks helisignaali.

## Teekonna alustamine häälkäsklusega

- Võid lausuda populaarsete, tuntud asukohtade nimed.
- 1 Lausu aktiveerimisfraas (*Aktiveerimisfraasi seadmine*, lehekülg 16).
- 2 Lausu Leia koht.
- 3 Kuula häälsuunist ning lausu asukoha nimi.
- 4 Lausu reanumber.
- 5 Lausu Navigeeri.

## Vaigistamisjuhised

Saad häälkäsklused vaigistada seadet vaigistamata.

- 1 Vali ⊕ > © > Häälkäsklus > 🔧.
- 2 Vali Vaigistamisjuhised > Lubatud.

## Rakenduste kasutamine

#### Seadmes kasutusjuhendi vaatamine

Seadme ekraanilt saad lugeda täielikku kasutusjuhendit mitmes keeles.

1 Vali ⊕ > Abi.

Kasutusjuhend kuvatakse samas keeles, mille oled valinud tarkvarateksti jaoks (*Tekstikeele seadistamine*, lehekülg 17).

2 Kasutusjuhendi otsimiseks vali Q (valikuline).

## Eelmiste teekondade ja sihtkohtade vaatamine

Enne funktsiooni kasutamist pead lubama reisiandmete kasutamise (*Seadmeseaded*, lehekülg 18).

Saad vaadata eelmiseid teekondi ja peatumiskohti kaardil.

Vali 🔀 > Kus ma olin.

## **Overlander Seaded**

## Navigatsiooniseaded

#### Vali 🗘 > Navigeerimine.

- Sõiduki profiil: määrab sõidukiprofiili igale sõidukile, kus seadet kasutad.
- Kaart ja sõiduk: määrab kaardiandmete taseme ja seadmes kuvatava sõiduki ikooni.
- Marsruudieelistused: Määrab navigeerimisel kasutatavad teekonnaeelistused.

Juhiabisüsteem: määrab juhiabi hoiatused.

Liiklus: määrab seadmes kasutatavad liiklusandmed. Saad määrata seadme teekonna arvutamisel vältima liiklust ja leidma sihtkohta uue teekonna, kui aktiivsel teekonnal ootab ees pikem liiklusseisak (*Teekonnale jäävate liiklusviivituste vältimine*, lehekülg 5).

Ühikud: Määrab vahemaade mõõtühiku.

#### Kaardi ja sõiduki seaded

Vali 🏟 > Navigeerimine > Kaart ja sõiduk.

Sõiduk: valib kaardil sinu asukohta tähistava sõiduki ikooni.

Sõidukaardi vaade: määrab kaardi vaatenurga.

- Kaardi detailid: määrab kaardi detailsuse taseme. Detailide rohkus muudab kaardi joonistamise aeglasemaks.
- Kaardi teema: muudab kaardi andmete värvi.
- Kaardikihid: määrab andmed, mis kuvatakse kaardi leheküljel (Kaardikihtide kohandamine, lehekülg 12).
- Automaatne suum: valib automaatselt kaardi optimaalseks kasutamiseks sobiva suumitaseme. Kui funktsioon on välja lülitatud, tuleb kaarti suurendada ja vähendada käsitsi.
- myMaps: määrab installitud kaardid, mida seade kasutab.

#### Kaartide lubamine

Saad lubada seadmesse paigaldatud kaartide kasutamise. VIHJE: täiendavate kaarditoodete ostmiseks külasta veebiaadressi http://buy.garmin.com.

- 1 Vali 🗢 > Navigeerimine > Kaart ja sõiduk > myMaps.
- 2 Vali kaart.

#### Teekonnaeelistuste seaded

#### Vali 🗢 > Navigeerimine > Marsruudieelistused.

Teekonna eelvaade: kuvab navigeerimise alustamisel marsruudi põhimaanteede eelvaate.

Arvutusrežiim: määrab marsruudi arvutusmeetodi.

Väldi: määrab teekonna omadused, mida vältida.

Kohandatud vältimised: lubab vältida konkreetseid teid või piirkondi.

Loodushoiualad: määrab vältimiseelistused sõidukile rakenduvate keskkonnapiirangute või heitgaasipiirangutega aladele.

- Maksulised teed: valib maksuliste teede vältimise. MÄRKUS. see funktsioon ei ole saadaval kõikides piirkondades.
- **Tollid ja maksud**: valib tasuliste ja teemaksukleebistega teede vältimise.

MÄRKUS. see funktsioon ei ole saadaval kõikides piirkondades.

Piirangutega režiim: lülitab välja kõik funktsioonid, mis eeldavad juhi suurendatud tähelepanu.

Heli keel: määrab navigatsiooni hääljuhiste keele.

- Varemkülastatud kohad: võimaldab seadmel salvestada teavet funktsioonide myTrends, Kus ma olin ja Reisipäevik jaoks.
- Kustuta reisiandmed: kustutab funktsioonide myTrends, Kus ma olin ja Reisipäevik reisiandmed.

## Juhiabisüsteemi seaded

#### Vali 🍫 > Navigeerimine > Juhiabisüsteem.

Helilised hoiatused juhile: lubab helilise hoiatuse igat tüüpi juhihoiatuse puhul (*Juhi teavitamise funktsioonid ja hoiatused*, lehekülg 3).

Lähedushoiatus: hoiatab, kui lähened kiiruskaamerale või punase fooritule kaamerale.

## Liiklusseaded

Vali peamenüüst 🌣 > Navigeerimine > Liiklus.

Liiklus: võimaldab liiklusteavet vastu võtta.

Hetkel teenusepakkuja: määrab liiklusandmete kasutamiseks teenusepakkuja. Valik Auto valib parimad kasutatavad liiklusandmed automaatselt.

Tellimused: loendab kehtivad liiklusteabe tellimused.

Optimeeri marsruut: lubab seadmes kasutada optimeeritud alternatiivseid teekondi automaatselt või taotlemisel (Teekonnale jäävate liiklusviivituste vältimine, lehekülg 5).

Liiklushoiatused: määrab liiklusviivituse tõsiduse, mille puhul seade kuvab liiklushoiatuse.

## Bluetooth juhtmevaba tehnoloogia sisselülitamine

Vali 🌣 > Bluetooth.

## Ühendamine traadita võrku

- 1 Vali 🗘 > Wi-Fi.
- 2 Kui vaja, lülita traadita võrguühenduse tehnoloogia sisse.
- 3 Vali traadita võrk.
- 4 Kui vaja, sisesta krüpteerimisvõti.

Seade loob traadita võrguga ühenduse. Seade jätab traadita võrgu andmed meelde ja loob sellega automaatselt ühenduse, kui te järgmine kord selle võrgu levisse satute.

## Ekraaniseaded

Vali 🗛 > Ekraan.

Heleduse tase: määrab seadme ekraaniheleduse taseme.

- Kohanduv heledus: kohandab taustvalguse heledust automaatselt vastavalt ümbritsevale valgusele, kui seade ei asu hoidikus.
- Teema: saad valida päeva- või öövärvirežiimi. Kui teed valiku Automaatne, lülitub seade olenevalt kellaajast automaatselt päeva- või öövärvidele.
- Taustapilt: määrab seadme taustapildi.
- **Unerežiim**: saad määrata aja, mille möödumisel seade lülitub unerežiimile (kui seade on akutoitel).
- Unerežiim: aktiveerib või blokeerib päevaune ekraanisäästja.
- Fondi suurus: suurendab või vähendab seadme kirjasuurust.
- Kui seade on pööratud: aktiveerib seadme automaatse püst- ja rõhtasendi vastavalt seadme paigutusele või säilitab valitud paigutuse.

**MÄRKUS.** kui seade on hoidkusse paigutatud, toetatakse ainult rõhtpaigutust.

Ülekandmine: aktiveerib seadme sisu ühilduval ekraanil juhtmevabalt.

## Heli ja teavituste seaded

Vali 🍫 > Heli ja märguanne.

- Helitugevuse liugurid: määravad navigatsiooni, meediumi, kõnede, hoiatuste ja teavituste helitugevuse.
- Mitte segada: määrab reeglid automaatsele keeldumisfunktsioonile. See funktsioon võimaldab teatud kellaaegadeks või sündmustesk helilised hoiatused blokeerida.
- Märguande vaikehelin: määrab seadme esitatava teavituse vaikehelina.

## Heli teavituste helitugevuse seadistamine

- 1 Vali 🌤 > Heli ja märguanne.
- 2 Heli ja teavituste helitugevust reguleeri liuguriga.

## Asukohateenuste aktiveerimine ja blokeerimine

Asukoha leidmiseks, teekondade arvutamiseks ja navigatsiooniabi saamiseks tulevad asukohateenused seadmes aktiveerida. Asukohateenused saate aku säästmiseks, siseruumides teekonna plaanimiseks või GPS-signaalide mitte vastuvõtmisel blokeerida. Kui asukohateenused on blokeeritud, aktiveerib seade teekondade arvutamiseks ja simuleerimiseks GPS-simulaatori.

- 1 Vali 🗘 > Asukoht.
- 2 Asukohateenuste aktiveerimiseks või blokeerimiseks vajuta lülitit.

**MÄRKUS.** enamikel juhtudel ei tohiks valiku Režiim sätet vaikevalikult Ainult seade ümber lülitada. Seade sisaldab suure jõudlusega GPS-antenni, mis pakub navigeerimise ajal väga täpseid asukohaandmeid.

## Tekstikeele seadistamine

Saad valida seadme tarkvaratekstide keele.

- 1 Vali 🌤 > Keel ja sisestus > Keel.
- 2 Vali keel.

## Kuupäeva ja kellaaja seaded

Vali 🗢 > Kuupäev ja kellaaeg.

Automaatne kuupäev ja kellaaeg: määrab kellaaja ühendatud võrgu alusel automaatselt.

Kuupäeva määramine: määrab seadmes kuu, päeva ja aasta.

Kellaaja määramine: määrab seadmes kellaaja.

Vali ajavöönd: määrab seadmes ajavööndi.

25-tunnise vormingu kasutamine: aktiveerib või blokeerib 24tunnise ajavormingu.

## Seadmeseaded

Vali 🗛 > Seadme teave.

- Süsteemiuuendused: võimaldab uuendada kaarti ja seadme tarkvara.
- Olek: kuvab akuoleku ja võrguteabe.
- Juriidiline teave: võimaldab vaadata lõppkasutaja litsentsilepingur (EULA) ja tarkvara litsentsiteavet.
- Regulatiivteave: kuvab e-sildi regulatiivse ja vastavuse teabe.

Garmini seadme teave: kuvab riist- ja tarkvara versiooniteabe.

## Seadete taastamine

Sul on võimalik taastada seadete kategooria vaikeväärtused.

- 1 Vali 🗛.
- 2 Vali seadete kategooria.
- 3 Vali > Taasta.

## Andmete ja sätete lähtestamine

Seade pakub erii valikuid kasutajaandmete kustutamiseks ning kõigi tehasesätete taastamiseks.

- 1 Vali 🗛.
- 2 Tee valik:
  - Reisiajaloo kustutamiseks vali Navigeerimine > Marsruudieelistused > Kustuta reisiandmed.
     Sellega kustutatakse kõik käidud asukohtade kirjed.
     Salvestatud asukohti, kontosid, rakendusi ja installitud

Salvestatud asukohti, kontosid, rakendusi ja installitud kaarte ei kustutata.

 Kõikide navigeerimissätete lähtestamiseks tehase sätetele vali Navigeerimine > :> Taasta.

See valik kasutajaandmeid ei kustuta.

 Kõigi salvestatud Wi-Fi võrkude ja seotud sedamete kustutamiseks vali Seadme lähtestamine > Võrgusätete taastamine.

See valik muid kasutajaandmeid ei kustuta.

 Kõigi kasutajaandmete kustutamiseks ja tehasesätete taastamiseks vali Seadme lähtestamine > Tehasesätete taastamine.

See valik kustutab su reisiajaloo, rakendused, kontod, sätted, salvestatud võrgud, seotud seadmed ja kõik muud kasutajaandmed. Installitud kaarte ei kustutata. Võimalik, et kaustas Garmin olevaid andmeid ei kustutata.

## Seadme teave

## E-sildi regulatiiv- ja vastavusteabe vaatamine

- 1 Libista sõrmega seadete menüüs allapoole.
- 2 Vali Seadme teave > Regulatiivteave.

## Tehnilised andmed

| Töötemperatuuri<br>vahemik         | -20 ° kuni 55 °C (-4 ° kuni 131 °F)                                                                                                    |
|------------------------------------|----------------------------------------------------------------------------------------------------|
| Laadimise tempera-<br>tuurivahemik | -0 ° kuni 45 °C (32 ° kuni 113 °F)                                                                                                    |
| Lainesagedus/<br>protokoll         | 2,4 GHz @ 15 dBm                                                                                                    |
| Toitesisend                        | Sõiduki pistikust kaasas oleva kaabliga. Vahel-<br>duvvooluallikast valikulise tarviku abil (ainult<br>kodus või kontoris kasutamiseks). |
| Aku tüüp                           | Laetav liitium-ioonaku                                                                                                    |

## Seadme laadimine

MÄRKUS. see III klassi toode saab voolu LPS vooluallikast.

Seadme aku laadimiseks kasuta ühte järgmistest võimalustest.

- Paigalda seade hoidikusse ja ühenda hoidik sõiduki toitega.
- Ühenda seade valikulise toitetarvikuga, näiteks seinas olevasse pistikupessa.

Kodus või kontoris kasutamiseks heaks kiidetud Garmin AC-DC adapteri saad osta Garmin edasimüüjalt või aadressilt www.garmin.com. Teiste tootjate adapteriga võib seadme laadimine kauem aega võtta.

## Seadme hooldus

## Ettevõtte Garmin tugikeskus

Abi ja teabe (nt tootejuhendid, korduvad küsimused, videod ja klienditugi) saamiseks ava veebisait support.garmin.com.

## Kaartide ja tarkvara uuendamine Wi-Fi võrgu kaudu

#### TEATIS

Kaardi- ja tarkvarauuenduste failid on suured. Rakenduvad tavalised Interneti-teenusepakkuja andmesidelepinguga määratud tasud. Andmekasutuspiirangute ja tasude teadasaamiseks pöördu oma Interneti-teenusepakkuja poole.

Kaartide ja tarkvara uuendamiseks ühenda oma seade Internetiühendust pakkuvasse Wi-Fi võrku. Nii saad oma hoida oma seadet ajakohasena seda arvutiga ühendamata.

1 Ühenda seade komplekti kuuluva USB-kaabliga välisesse vooluvõrku.

**MÄRKUS.** uSB-toiteadapter komplekti ei kuulu. Toiteadapteri ostmiseks mine tootelehele garmin.com.

2 Ühenda seade Wi-Fi võrku (*Ühendamine traadita võrku*, lehekülg 17).

Kui oled loonud ühenduse Wi-Fi võrguga, otsib seade saada olevaid uuendusi ja kuvab teavituse, kui uuendus on saadaval.

- **3** Tee valik:
  - Kui ilmub uuenduse teavitus, nipsa ekraani ülaservas alla ja vali **Uuendus on saadaval.**.
  - Uuenduste käsitsi kontrollimiseks vali 🌣 > Seadme teave > Süsteemiuuendused.

Seade kuvab saada olevad kaardi- ja tarkvarauuendused. Kui uuendus on olemas, ilmub valiku Kaart või Tarkvaravalik **Saadaval on uuendus**.

- 4 Tee valik:
  - Saadaolevate uuenduste installimiseks vali Laadi alla.
  - Ainult kaardiuuenduste installimiseks vali Kaart.
  - Ainult tarkvarauuenduste installimiseks vali Tarkvara.
- 5 Vajaduse korral tutvu litsentsilepinguga ja vali nõustumiseks Nõustu kõigiga .

**MÄRKUS.** keeldumiseks vali Hülga. Uuendamist ei toimu. Uuenduste installimiseks pead litsentsilepinguga nõustuma.

6 Kuni toimingu lõppemiseni hoida seade toiteallikaga ühendatuna ja Wi-Fi võrgu leviulatuses.

VIHJE: kui kaardi uuendamine katkeb või katkestatakse enne selle lõppemist, on andmed puudulikud. Puuduvate kaardiandmete lisamiseks pead kaarte uuesti uuendama.

## Kaartide ja tarkvara uuendamine teenusegaGarmin Express

Kasuta rakendust Garmin Express ja laadi alla ning installi oma seadmesse kõige uuemad kaardi- ja tarkvarauuendused.

- 1 Kui sul pole arvutisse rakendust Garmin Express installitud, ava veebiaadress garmin.com/express ning järgi ekraani esitatud juhiseid ja installi see (*Installimine Garmin Express*, lehekülg 19).
- 2 Ava rakendus 🧐 Garmin Express.
- 3 Ühenda oma seade arvutiga micro-USB-kaabli vahendusel. Kaabli pisem ots ühendatakse sinu Overlander seadme micro-USB-pessa ① ning suurem ots arvuti vabasse USBpessa.

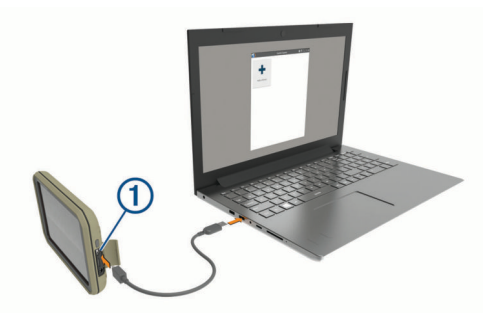

- 4 Rakenduses Garmin Express klõpsa valikut Lisa seade. Rakendus Garmin Express otsib seadmeid ning kuvab seadme nime ja seerianumbri.
- 5 Klõpsa valikut Lisa seade ning järgi ekraanil esitatavaid juhiseid ja lisa oma seade rakendusse Garmin Express. Kui seadistamine on lõppenud, kuvab rakendus Garmin Express seadme jaoks saada olevad uuendused.

| Saadaval on uuendused                                                          | Installi kõik |
|--------------------------------------------------------------------------------|---------------|
| Viimane kontroll: Äsja 🖒                                                       |               |
| Installimisele kuluv hinnanguline aeg: 1 tund ja 37 minutit<br>Vaata üksikasju |               |

- 6 Tee valik:
  - Kõigi saadaolevate uuenduste installimiseks klõpsa Installi kõik.
  - Kindla uuenduse installimiseks klõpsa Vaata üksikasju ning seejärel soovitud uuenduse kõrval valikut Installi

Tarkvara Garmin Express laadib ja installib uuendused sinu seadmesse. Kaardiuuendused on väga suured ja aeglase Interneti-ühenduse korral võib see protsess kesta kaua.

**MÄRKUS.** kui kaardiuuendus on seadme sisemälu jaoks liiga suur, võib tarkvara soovitada microSD<sup>®</sup> kaardi paigaldamist seadmesse, et mäluruumi juurde saada (*Mälukaardi paigaldamine kaartide ja andmete jaoks*, lehekülg 21).

7 Uuendamise ajal järgi ekraanil esitatavaid juhiseid ja vii uuenduste installimine lõpule.

Näiteks võib rakendus Garmin Express uuendamise ajal paluda seadme eraldada ja uuesti ühendada.

#### Installimine Garmin Express

Rakendus Garmin Express on saadaval Windows<sup>®</sup> ja Mac<sup>®</sup> arvutitele.

- 1 Ava arvutis aadress garmin.com/express.
- 2 Tee valik:
  - Süsteeminõuete nägemiseks ja veendumaks, kas rakendus Garmin Express sinu arvutiga ühildub, vali Süsteeminõuded.

- opsüsteemiga Windows arvutis vali Laadi Windowsi jaoks alla (Laadi Windowsi jaoks).
- opsüsteemiga Mac arvutis vali Laadi Maci jaoks alla (Laadi Maci jaoks).
- **3** Ava allalaaditud fail ja järgi installi lõpuleviimiseks ekraanil kuvatavaid juhiseid.

## Seadme hooldamine

#### TEATIS Ära pilla seadet maha.

Ära hoia seadet pikka aega äärmuslike temperatuuridega kohas – see võib põhjustada jäädavaid kahjustusi.

Ära kasuta puuteekraani kõva või terava esemega, vastasel juhul võid seda kahjustada.

Väldi seadme märjaks saamist.

#### Korpuse puhastamine

#### TEATIS

Väldi kemikaalide ja puhastuslahuste kasutamist, mis võivad plastikkomponente kahjustada.

- 1 Puhasta seadme korpust (mitte puuteekraani) pehme puhastuslahusega immutatud lapiga.
- **2** Kuivata seade.

#### Puuteekraani puhastamine

- 1 Kasuta pehmet, puhast ja ebemevaba lappi.
- 2 Vajadusel niisuta lappi veega.
- **3** Niisket lappi kasutades lülita seade välja ja eralda see toiteallikast.
- 4 Pühi õrnalt ekraani lapiga.

#### Varguse vältimine

- Kui seadet ei kasutata, eemalda see ja selle kinnitus vaateväljast.
- · Eemalda iminapa poolt jäänud jääkained tuuleklaasilt.
- · Ära hoia seadet kindalaekas.
- Registreeri seade Garmin Express tarkvara abil (garmin.com /express).

## Sõiduki toitekaabli kaitsme vahetamine

#### TEATIS

Kaitsme väljavahetamisel hoia kõik väikesed osad alles ja veendu, et need paigaldatakse õigesti tagasi. Sõiduki toitekaabel ei tööta, kui see ei ole õigesti paigaldatud.

Kui seadet autos ei laeta, pead võib-olla asendama sõidukiadapteri kaitsme.

1 Pööra otsa ① vastupäeva, et see avada.

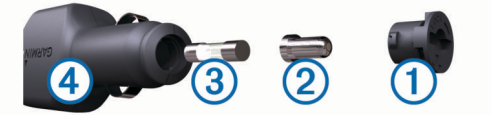

VIHJE: otsa eemaldamiseks pead kasutama münti.

- 2 Eemalda ots, metallist otsik 2 ja kaitse 3.
- Sisesta uus sama voolutugevustaluvusega sulavkaitse, nt 1 A või 2 A.
- 4 Aseta hõbedane otsik otsa sisse.
- 5 Lükka ots sisse ja pööra päripäeva, et see uuesti sõiduki toitekaabliga ④ lukustada.

## Seadme lähtestamine

Kui seade lõpetab toimimise, saad seadme lähtestada. Hoia toitenuppu 12 sekundit all.

## Seadme, hoidiku ja iminapa eemaldamine

#### Hoidiku eemaldamine iminapa küljest

- 1 Pööra seadme hoidikut vasakule või paremale.
- 2 Avalda survet kuni hoidiku pesa vabastab iminapa kuuli.
- Iminapa eemaldamine tuuleklaasilt
- 1 Tõmba iminapa kangi enda suunas.
- 2 Tõmba iminapal olevat naga enda suunas.

## Tõrkeotsing

#### Iminapp ei püsi tuuleklaasil

- 1 Puhasta iminapp ja tuuleklaas puhastusvahendiga.
- 2 Kuivata puhta ja kuiva lapiga.
- **3** Paigalda iminapp (Seadme paigaldamine sõidukisse ja sellele voolu andmine, lehekülg 1).

## Hoidik ei suuda sõidu ajal seadet paigal hoida

Parima tulemuse saavutamiseks hoia hoidik puhtana ja paiguta seade iminapa lähedusse.

Kui seade sõidu ajal nihkub, peaksid toimima järgmiselt.

 Eemalda vooluga hoidik iminapa õla küljest ja puhasta kuul ja pesa riidelapiga.

Tolm ja mustus võivad kuul- ja pesaühenduse hõõrdejõudu vähendada ning ühendusel sõidu ajal liikuda.

 Pööra hingega õlga iminapa suunas nii palju kui võimalik. Mida lähemale seade esiklaasile paigutada, seda vähem teeoludest tingitud vibratsioonid seda mõjutavad.

## Seade ei saa satelliidisignaale

- Veendu, et asukohateenused on lubatud.
- Välju seadmega maa-alustest parklatest, eemaldu kõrgetest hoonetest ja puudest.
- Seisa mitu minutit paigal.

## Seade ei saa toidet

- Kontrolli sõiduki toitekaabli kaitset (Sõiduki toitekaabli kaitsme vahetamine, lehekülg 19).
- · Veendu, et käivitatud mootoriga on pistikupesas vool.
- Veendu, et sõiduki sisetemperatuur jääb tehnilistes andmetes märgitud laadimistemperatuuri vahemikku.
- · Veendu, et sõiduki pistikupesa kaitse on terve.

## Aku tühjeneb kiiresti

- Vähenda ekraani heledust (Ekraaniseaded, lehekülg 17).
- Vähenda ekraani väljalülituse aega (*Ekraaniseaded*, lehekülg 17).
- Vähenda helitugevust (Heli teavituste helitugevuse seadistamine, lehekülg 17).
- Lülita wi-fi raadio välja, kui seda ei kasutata (Ühendamine traadita võrku, lehekülg 17).
- Kui seadet ei kasutata, lülita see unerežiimi (Seadme sisseja väljalülitamine, lehekülg 1).
- Väldi seadme kokkupuudet äärmuslike temperatuuridega.
- · Ära jäta seadet otsese päikesevalguse kätte.

## Seade ei loo ühendust minu telefoniga

Vali **\$\$\$ > Bluetooth**.

Valik Bluetooth peab olema lubatud.

- Luba telefonis Bluetooth juhtmevaba tehnoloogia ja hoia telefoni seadmest 10 m (33 jala) raadiuses.
- Veendu, et telefon on ühilduv.
  - Lisateavet leiad aadressil www.garmin.com/bluetooth.
- Lõpeta paaristamine uuesti.
  - Sidumise kordamiseks tuleb seadme ja telefoni seotus lõpetada (*Seotud telefoni kustutamine*, lehekülg 15) ning siis sidumise toiming lõpule viia.

## Lisa

## Tagurduskaamerad

Seade võib esitada ühe või mitme ühendatud tagurduskaamera pilti.

#### BC<sup>™</sup> 35 tagurduskaamera sidumine Garmin navigatsiooniseadmega

Enne kaamera ühendamist pead oma Garmin seadmes aktiveerima sätte Wi-Fi.

BC 35 traadita tagurduskaamera ühildub teatud Garmin navigatsiooniseadmetega, milles on Android<sup>™</sup>. Ühilduvuse kohta saad lisateavet aadressilt garmin.com/bc35.

Oma ühilduva Garmin navigatsiooniseadmega saad siduda kuni neli BC 35 traadita tagurduskaamerat.

1 Installi navigatsiooniseadmesse kõige uuem tarkvara.

Uusima tarkvarata ei pruugi seade BC 35 kaamera kasutamist toetada. Lisateavet uuendamise kohta leiad navigatsiooniseadme kasutusjuhendist.

- 2 Lülita Garmin navigatsiooniseade sisse ja paiguta see kaamerast 3 m (10 ft) kaugusele.
- 3 Vali 🕀 > Tahavaade.
- 4 Tee valik:
  - Kui see on esimene navigatsiooniseadmega ühendatav kaamera, vali Lisa uus kaamera.
  - Kui see on täiendav navigatsiooniseadmega ühendatav kaamera, vali :> Vali kaamera > Lisa uus kaamera.
- 5 Järgi ekraanil kuvatavaid juhiseid.

**MÄRKUS.** sidumiskood või parool asub saatjas või kaameras.

Pärast esmakordset kaameraga sidumise lõpetamist luuakse ühendus Garmin navigatsiooniseadmega automaatselt.

#### Tagurduskaamera

Olenevalt sellest, kuidas on lahendatud kaamera vooluühendus, võib seade kuvada tagurduskaamera pilti erinevatel viisidel.

- 1 Vali suvand video esitamiseks
  - Kui kaamera on ühendatud tagurdustulega (soovitatud), lülita tagurduskäik sisse.

Seade kuvab automaatselt tagurduskaamera pildi.

- 2 Vali suvand seadme normaaltöö taastamiseks
  - Kui kaamera on ühendatud tagurdustulega (soovitatud), lülita tagurduskäik välja.

Seade taastab normaaltöö automaatselt.

 Kui saatja on ühendatud püsivooluallikaga, vali kaamerapildi peitmiseks käsitsi 5.

#### Kaamerate vahetamine

Kui seadmesse edastavad pilti mitu kaamerat, saad kaameravaateid vahetada.

- 1 Vali 
  > Tahavaade.
- 2 Vali : > Vali kaamera.
- 3 Vali kaamera. Kuvatakse kaamera videopilt ning ekraani ülemisse serva ilmub kaamera nimi.

## Traadita ekraaniga ühendamine

Seadmes esitatava sisu saad traadita ühenduse kaudu kuvada ka ühilduval välisekraanil.

- **1** Aseta seade traadita ühendusega ekraani lähedusse.
- 2 Vali 🗫 > Ekraan > Ülekandmine.
- 3 Vali traadita ühendusega ekraan.
- 4 Vajadusel sisesta PIN-kood.

## Andmehaldus

Seadmesse saab faile salvestada. Seade on mälumahu suurendamiseks varustatud mälukaardipesaga.

**MÄRKUS.** seade ei ühildu Windows 95, 98, Me, Windows NT<sup>®</sup> ja Mac OS 10.3 ja varasemate versioonidega.

#### Mälukaartidest

Mälukaarte saad osta elektroonikapoest või soetades eellaaditud Garmin kaarte (www.garmin.com). Lisaks kaartidele ja andmete talletamisele saab mälukaarte kasutada failide, nagu kaartide, piltide, geopeidikute, teekondade, teekonnapunktide ja kohandatud huvipunktide, salvestamiseks.

#### Mälukaardi paigaldamine kaartide ja andmete jaoks

Võid paigaldada mälukaardi, et seadmes oleks kaartide ja andmete salvestamiseks rohkem talletusruumi. Mälukaarte saad osta elektroonikapoest või ava veebileht www.garmin.com/maps ja osta mälukaart koos ettevõtte eellaaditud kaardistustarkvaragaGarmin. Seade toetab 4 kuni 64 GB

kaardistustarkvaragaGarmin. Seade toetab 4 kuni 64 GB microSD mälukaarte.

- 1 Leia seadme kaartide ja andmete mälukaardipesa (*Seadme ülevaade*, lehekülg 1).
- 2 Sisesta mälukaart pessa.
- 3 Vajuta, kuni kuuled klõpsatust.

#### Seadme ühendamine arvutiga

Seadme saad arvutiga ühendada USB-kaabli abil.

- 1 Ühenda USB-kaabli väiksem ots seadme pessa.
- 2 Ühenda USB-kaabli suurem ots arvuti USB-pessa.

Sõltuvalt arvuti opsüsteemist kuvatakse kaasaskantav seade, eemaldatav draiv või mäluseade.

#### Failide edastamine arvutist

1 Ühenda seade arvutiga (*Seadme ühendamine arvutiga*, lehekülg 21).

Sõltuvalt arvuti opsüsteemist kuvatakse kaasaskantav seade, eemaldatav draiv või mäluseade.

- **2** Ava arvutis failibrauser.
- 3 Vali fail.
- 4 Vali Redigeeri > Kopeeri.
- 5 Leia seadmes kaust.
   MÄRKUS. eemaldatava draivi või mälu korral ei tohiks faile panna Garmin kausta.
- 6 Vali Redigeeri > Kleebi.

## Täiendavate kaartide ostmine

1 Ava seadme tooteleht aadressil garmin.com.

- 2 Klõpsa sakil Kaardid.
- 3 Järgi ekraanil kuvatavaid juhiseid.

#### Lisavarustuse ostmine

Ava garmin.com/accessories.

## Indeks

Α aadressid, otsimine 8 ajalugu, arvutisse saatmine 12 aiaseaded 17 aktiivne sõiduraja juhendamine 4 aku kestvuse pikendamine 20 laadimine 1, 18, 20 probleemid 20 altimeeter 14 andmed edastamine 12 salvestamine 12 andmete salvestamine 12 arvuti, ühendamine 21 asukohad 8, 13, 16 hiljuti leitud 9 hooned 8 otsimine 6, 9 praegune 9, 10 salvestamine 10 simuleeritud 17 asukohateenused 17 asukohtade otsimine. 6-8 Vt samuti asukohad aadressid 8 asulad 9 kategooriad 7 koordinaadid 9 ristmikud 9 autoelamu, profiilid 3 avakuva 2 kohandamine 2

#### В

baromeeter 14

#### Е

eespool 10 kohandamine 11 ekraan, heledus 2 ekraaniseaded 17 EULAd 18

#### F

failid, edastamine **21** foorikaamerad **3** Foursquare **7** 

#### G

Garmin Explore 6, 12, 13 Garmin Express 19 tarkvara uuendamine 19 geopeitus 9 GPS 2 simulaator 17

#### н

heledus 2 heli 17 läheduspunktid 17 helitugevus 17 hiljuti leitud asukohad 9 hoiatuse helitugevus 17 hoiatused 3, 13, 14 heli 17 läheduspunktid 17 hoiatusikoonid 11 hoidik, eemaldamine 20 hoidiku eemaldamine 20 hooned 8 huvipunktid 7 HISTORY 7 huvipunktid (POI) 6,7 hooned 8 Huvipunktide laadija 9 kohandatud 9 lisad 9 Huvipunktide laadija 9

hädaabiteenused 9 häälkäsklus 16 aktiveerimine 16 aktiveerimisfraas 16 navigeerimine koos 16 näpunäited kasutamiseks 16

ID-number 18 ikoonid, olekuriba 2 Iminapp 20 inReach 14 inReach kaugjuhtimispult 14

#### J

juhihoiatused juhtmevaba kaamera. *Vt* kaamerad jälgimine järgmine pööre

#### Κ

kaamera, sidumine 20 kaamerad 21 kiirus 3 punane foorituli 3 vahetamine 21 varundamine 20 kaardi 2D-vaade 12 kaardi 3D-vaade 12 kaardi vaade 2D 12 3D 12 kaardid 4, 10-12, 16 andmeväli 4, 11, 12 detailsuse tase 16 kihid 12 lisamine 12 ostmine 21 sümbolid 4 teekondade vaatamine 4, 5 teema 16 tööriistad 10 uuendamine 12, 18, 19 kaardikihid, kohandamine 12 kaitse, vahetamine 19 kandja helitugevus 17 kasutusjuhend 16 keel 17 Kiirotsing 7 kiiruskaamerad 3 kodu asukoha muutmine 4 sõit 4 kohandatud huvipunktid 9 Kojusõit 4 kompass 14 koordinaadid 9 Kus ma olen? 9, 10 kustutamine kõik kasutaja andmed 18 paaristatud Bluetooth seade 15 seotud Bluetooth-seade 15 kõned 14, 15 vastamine 15 kõnedele vastamine 15 kõnetuvastus 16 külg- ja pikisuunas võnkumine 13 Külg- ja pikisuunas võnkumine 13 Külg- ja pikisuunas võnkumise kalibreerimine, kalibreerimine 13 kütusetase, tanklad 9

#### L

lahtiühendamine, Bluetooth seade **15** laiuskraad ja pikkuskraad **9** liiklus **11, 15, 17** alternatiivne teekond **5** kaart **11, 16** ummikud **12, 16** vastuvõtja **15** viivituste otsimine **12, 16**  lisad, kohandatud huvipunktid 9 lisavarustus 21 lähtestamine reisiandmed 11 seade 20

#### Μ

marsruudid arvutamine 5 lõpetamine 5 microSD kaart 1, 21 mälukaart 1, 21 paigaldamine 21 myTrends, teekonnad 5

#### Ν

navigeerimine 4, 5, 7 maastikul 13 seaded 16, 17 nurgahoiatus 13, 14 nutitelefon 12

#### 0

otseteed kustutamine 10 lisamine 2, 9 Otsinguala muutmine 8 otsinguriba 8

#### Ρ

parkimine 5, 8, 9 peakomplekt, sidumine 15 piirangud., sõiduk 3 praegune asukoht 9 profiilid, autoelamu 3 puuteekraan 2 puuteekraani puhastamine 19 pöördepunktid 4

#### R

rahvuspargid 7 rajad 13 rakendused 2, 12 reisiandmed 18 reisiinfo 11 lähtestamine 11 vaatamine 11 reisilogi, vaatamine 11 ristmikud, otsimine 9

#### S

salvestamine, praegune asukoht 10 salvestatud asukohad kategooriad 10 kustutamine 10 muutmine 10 satelliitsignaalid, vastuvõtt 2, 17 seaded 12, 13, 16-18 seadete taastamine 18 seadme hooldamine 19 seadme ID 18 seadme kinnitamine 1 auto 1 iminapp 1 seadme laadimine 1, 18, 20 seadme lähtestamine 18 seadme paigaldamine 20 Iminapp 20 seadme puhastamine 19 sidumine 14 lahtiühendamine 15 paaristatud seadme kustutamine 15 peakomplekt 15 telefon 14, 20 sihtkohad 16. Vt asukohad saabumine 5 simuleeritud asukohad 17 SOS 14 saatmine 14 tühistamine 14 suunad 4

```
sõiduki profiil
   auto 3
   autoelamu 3
sõiduki toitejuhe 1
sõidusuunad 4
sõnum 14
т
tagurduskaamera 20, 21. Vt kaamerad
tarkvara
   uuendamine 18, 19
   versioon 18
teavituse helitugevus 17
teavitused 2
teekonna kujundamine 5
teekonnad 4, 13
   alustamine 4, 8
   kaardil vaatamine 4, 5
   kujundamine 5
   myTrends 5
   punkti lisamine 5
   soovitatud 5
teemaksud, vältimine 6
teenuste otsimine 7
tehnilised andmed 18
Tehnoloogia Bluetooth 14, 20
   lubamine 17
   paaristatud seadme kustutamine 15
   seadme lahtiühendamine 15
telefon
   lahtiühendamine 15
   sidumine 14, 15, 20
telefonikõned 14, 15
   helistamine 15
häälvalimine 15
   vaigistamine 15
   vastamine 15
toitejuhtmed, sõiduk 1
toitekaablid 18
   kaitsme vahetamine 19
Toitenupp 1
tootetugi 16
traadita seadmed 14
TripAdvisor 7
tõrkeotsing 20
tööriistad, kaardid 10
U
unerežiim 1
```

uuendamine kaardid 18, 19 tarkvara 18, 19

## V

vahepunktid 13 vaigistamine, heli 16 vargus, vältimine 19 vältimised 6 kustutamine 6 kustutamine 6 piirkond 6 tee 6 tee tüübid 6 teemaksud 6

#### W

Wi-Fi, ühendamine **17, 21** Wi-Fi **18** 

## support.garmin.com

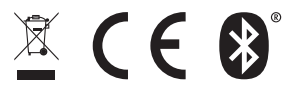

Mai 2019 190-02503-00\_0A